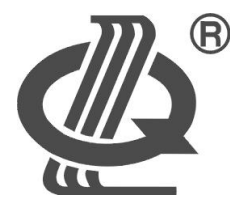

智能积算仪

# 使用说明书

## 青岛自动化仪表有限公司

地址:青岛市城阳区重庆北路16号 网址: h**tt**p://www.q∎yb.cn 电话:0532-66916862 0532-66917248 邮箱:q**l**yb-0532@163.com

| 目 | 录 |
|---|---|
|   | 次 |

| 前言                       | 1    |
|--------------------------|------|
| 确认包装内容                   | 1    |
| 本手册版本                    | 1    |
| 仪表介绍                     | 2    |
| 面框                       | 2    |
| 尾部                       | 3    |
| 安装与接线                    | 4    |
| 安装场所                     | 4    |
| 安装方法                     | 5    |
| 连接流量输入信号                 | 6    |
| 连接变送输出信号                 | 7    |
| 连接继电器输出信号                | 8    |
| 连接电源                     | 9    |
| 连接串行接口                   | 10   |
| 连接以太网接口                  | 11   |
| 连接开关量                    | . 11 |
| 基本操作                     | 12   |
| 操作和显示画面                  | . 12 |
| 输入时间、选择项、数值、文字           | . 14 |
| 登录组态                     | . 17 |
| 修改日期/时间                  | 17   |
| 插入/取出存储设备                | . 18 |
| 导入/导出组态文件                | . 19 |
| 设定输入量程和报警                | 20   |
| 示例设定 1: 温度测量和报警          | . 20 |
| 显示设定                     | 21   |
| 示例设定 2: 将通道指定到组          | . 21 |
| 记录模式设定                   | 22   |
| 示例设定 3: 上电连续记录并自动备份      | . 22 |
| 示例设定 <b>4:</b> 手动开始/停止记录 | .23  |
| 连接上位机软件                  | 24   |
| 示例设定 7: 串口通讯             | 24   |
| 示例设定 8: 以太网通讯            | . 25 |
| 虚拟运算                     | 26   |
| 功能概述                     | 26   |
| 运行画面显示                   | 26   |
| 设置虚拟运算                   | 27   |
| 计算模型                     | 28   |
| 流量补偿                     | 28   |
| 水热量                      | . 33 |

| 蒸汽热量          |
|---------------|
| 求和            |
| 求差            |
| 求积            |
| 平均值           |
| F0 值          |
| 逻辑运算          |
| 功能概述          |
| 运算式           |
| 技术参数          |
| 组态设置          |
| 流程画面          |
| 功能概述          |
| 运行画面显示        |
| 画面元素40        |
| 组态设置41        |
| 文件标记          |
| 功能概述          |
| 运行画面显示        |
| 设置文件标记参数      |
| 附录 A 信号输入参数46 |
| 信号输入特性        |
| 附录 B 通讯功能     |
| 使用串口通讯        |
| 使用以太网通讯       |
| 通讯指令49        |
| 04H 读取输入寄存器49 |
| 仪表寄存器地址       |

I

## 确认包装内容

感谢您购买本仪表,打开包装箱后请确认以下事项。若您收到的产 品或附件有误,请与我公司或销售网点联系。

主机

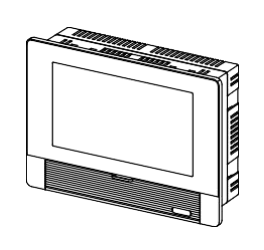

附件

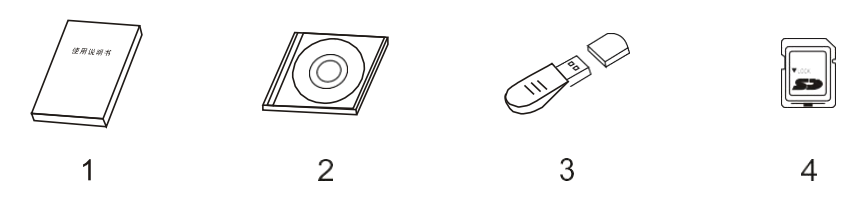

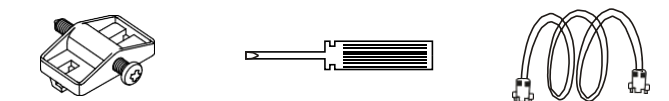

|    | 5     |    | 6 7                             |
|----|-------|----|---------------------------------|
| 序号 | 名称    | 数量 | 备注                              |
| 1  | 使用说明书 | 1  | 本手册(IML70-CZ)。(选购)              |
| 2  | 软件光盘  | 1  | CD 适用于 Windows 系统。(选购)          |
| 3  | U 盘   | 1  | 订购U 盘转存功能时,容量以用户订购<br>为准。(选购)   |
| 4  | SD 卡  | 1  | 订购 SD 卡存储功能时,容量以用户订<br>购为准。(选购) |
| 5  | 安装支架  | 4  | 用于仪表安装固定。                       |
| 6  | 螺丝刀   | 1  | 一字。(选购)                         |
| 7  | 串口通讯线 | 1  | 1.5m(订购 RS232 通讯功能时)。           |

本手册版本

IML70-CZ01c 第1版 2019年11月

## 仪表介绍

面框

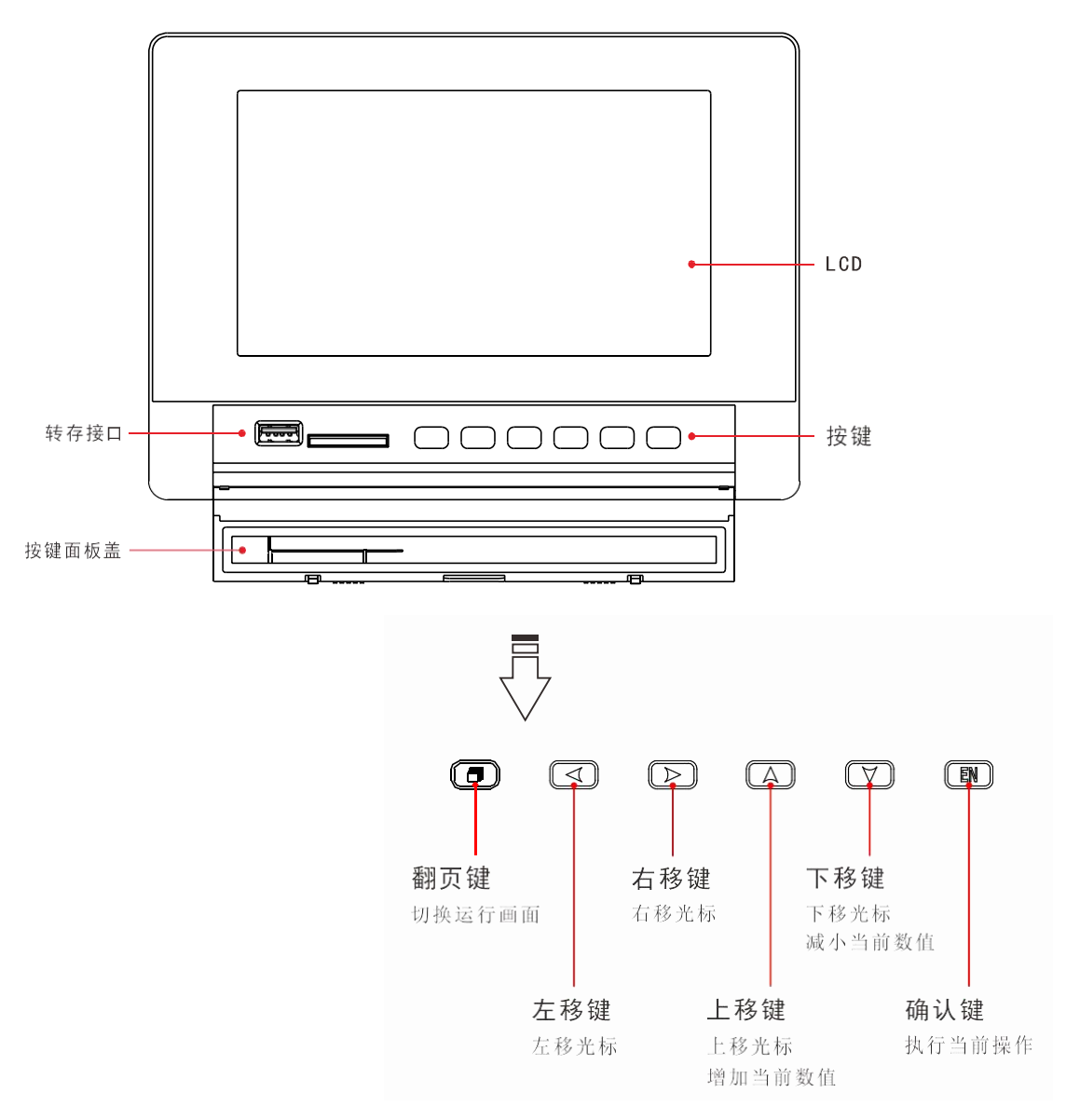

尾部

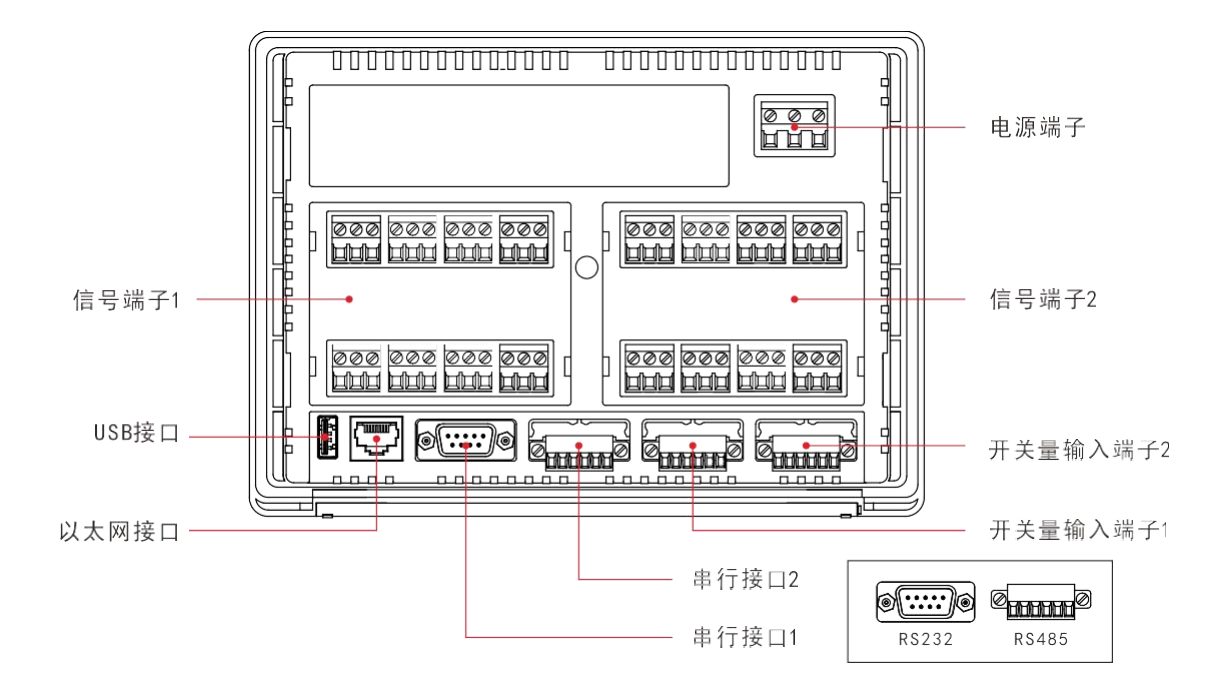

## 安装与接线

#### 安装场所

请安装在下述场所。

- 仪表盘
   本仪表为盘装式。
- 通风良好的地方
   为了防止本仪表内部温度上升,请安装在通风良好的地方。
- 机械振动少的地方
   请选择机械振动少的地方安装。
- 水平的地方
   安装本仪表时请不要左倾或者右倾,尽量水平(可后倾最大 30°)。

#### 注意

将仪表从温度、湿度低的地方移至温度、湿度高的地方,如果温度变化 大,则有时会结露,热电偶输入时会产生测量误差。这时,请先适应周围环境 1 小时以上再使用。

如果在高温条件下长时间使用会缩短 LCD 的寿命(画面质量降低等)。请 尽量不要在高温(大约 40℃以上)条件下使用。

请勿安装在下述地方。

● 太阳光直射到的地方和热器具的附近

请尽可能选择温度变化小,接近常温(25℃)的地方。如果将仪 表安装在太阳光直射到的地方或者热器具的附近,会对仪表内部 产生不良影响。

● 油烟, 蒸汽, 湿气, 灰尘, 腐蚀性气体等多的地方

油烟,蒸汽,湿气,灰尘,腐蚀性气体等会对仪表产生不良影响。

● 电磁发生源的附近

请不要将有磁性的器具或磁铁靠近本仪表。如果将本仪表安装在 强电磁场发生源的附近,由于磁场的影响会带来显示误差。

● 不便于观看画面的地方

本仪表使用了 TFT 真彩液晶显示器,从侧面或较大视角查看画 面可能看不清楚,因此尽量保证仪表安装在观察者能正面查看的 位置。

## 安装方法

面板请用 2-10mm 的钢板。仪表周围用安装支架固定。 仪表盘安装支架所用螺丝是 M4 标准螺丝。

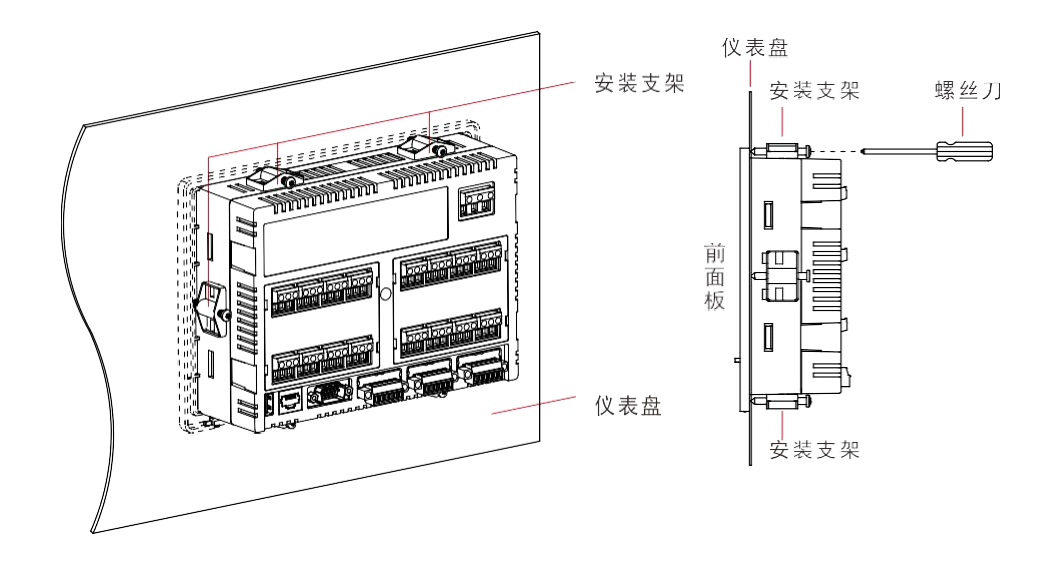

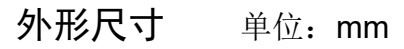

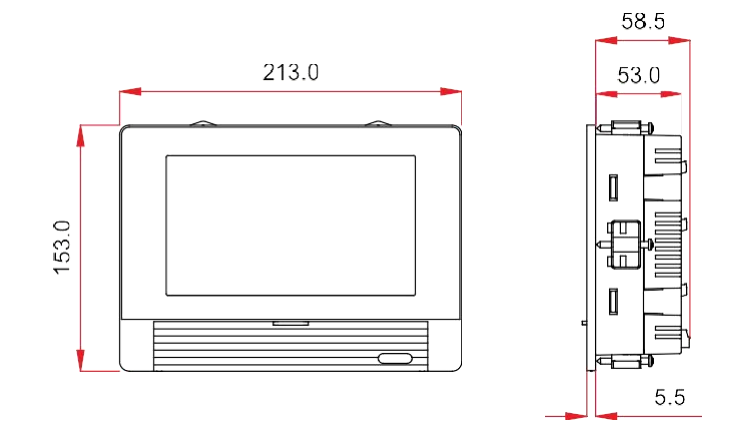

**开孔尺寸** 单位: mm

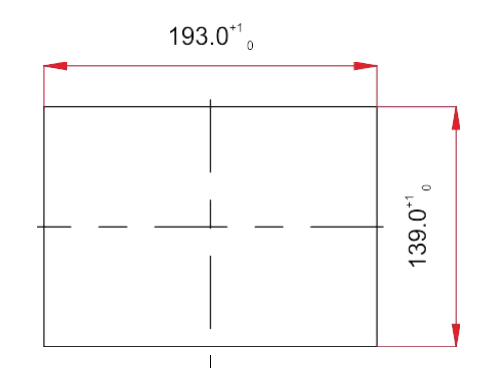

## 连接流量输入信号

连接输入/输出信号线时请注意下述事项。

- •将信号线与端子连接时,建议使用带绝缘套的压接端子。
- •注意在测量回路中不要混入干扰,请将信号线与电源线分开。
- •如果将输入接线与其他仪器并联,会相互影响测量值。

#### 信号端子排列

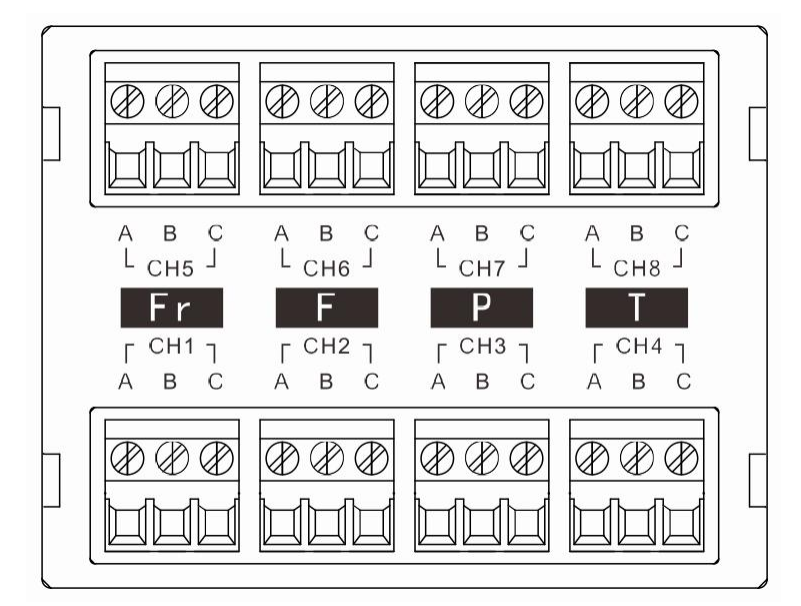

注: 输入模块 1 的通道号为 010X 通道, 如 CH2 的通道号为 0102, 输入模块 2 的 CH2 则为 0202。

#### 接线方式

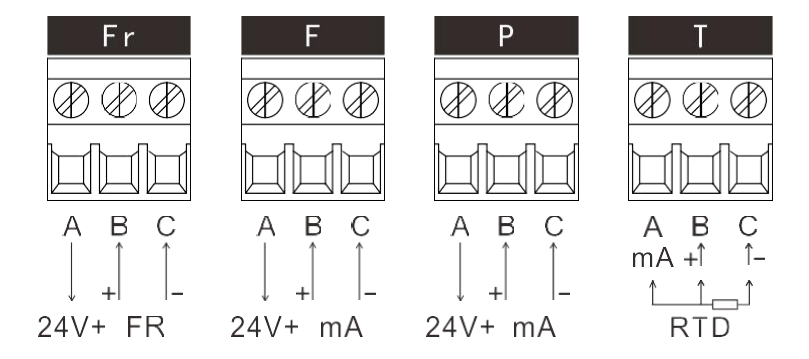

## 连接变送输出信号

连接输入/输出信号线时请注意下述事项。

- •将信号线与端子连接时,建议使用带绝缘套的压接端子。
- •注意在测量回路中不要混入干扰,请将信号线与电源线分开。

#### 端子排列与接线

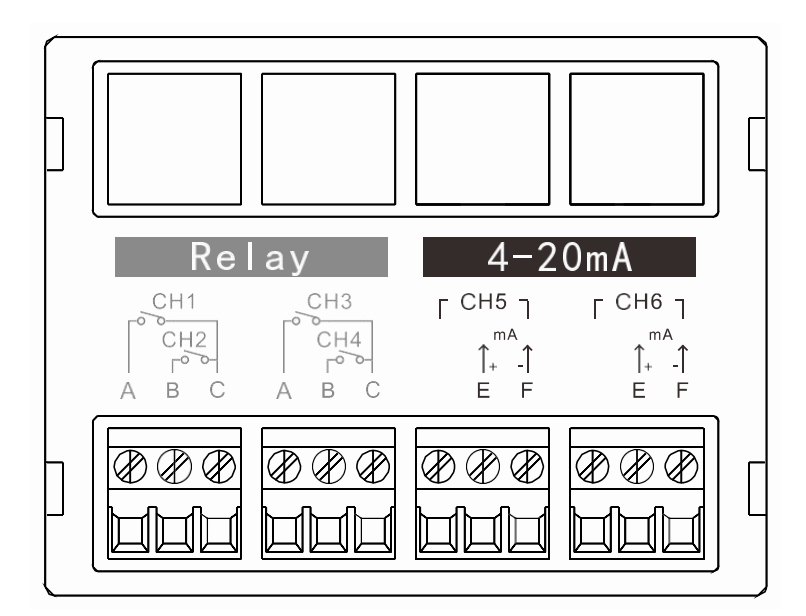

注: 输入模块 1 的通道号为 010X 通道, 如 CH2 的通道号为 0102, 输入模块 2 的 CH2 则为 0202。

#### 输出规格

| 项目   | 内容              |  |
|------|-----------------|--|
| 输出   | 4-20mA          |  |
| 输出负载 | 最大 <b>750</b> Ω |  |

## 连接继电器输出信号

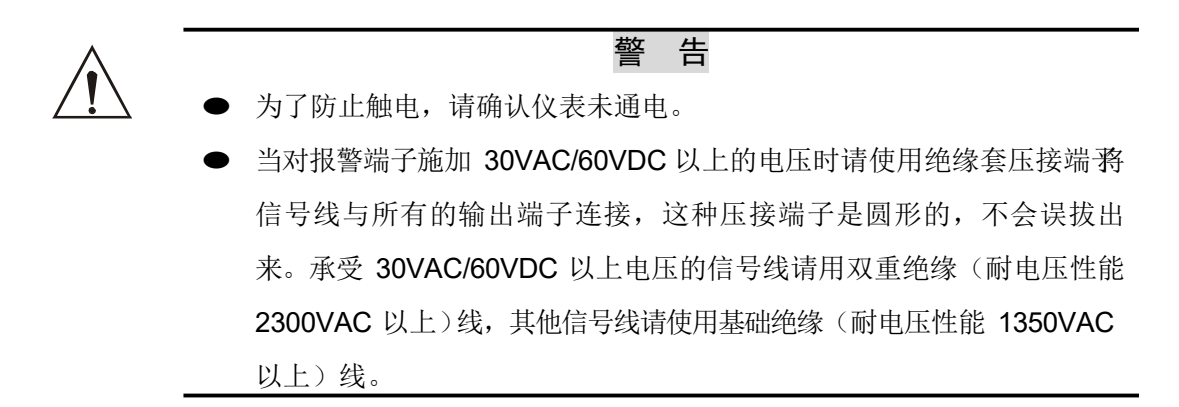

#### 报警继电器组合触点(常闭)排列与接线

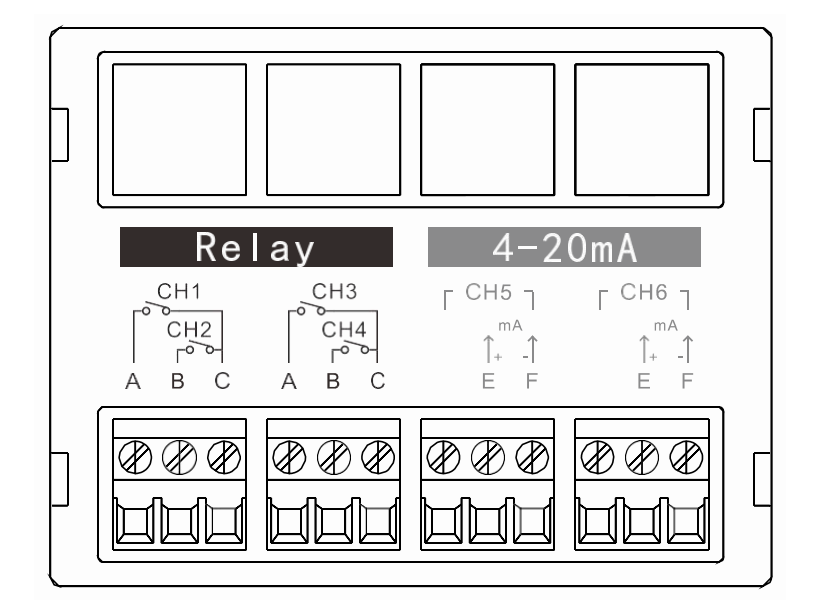

注: 输入模块 1 的通道号为 010X 通道, 如 CH2 的通道号为 0102, 输入模块 2 的 CH2 则为 0202。

#### 触点规格

| 项目   | 内容          |
|------|-------------|
| 输出   | 继电器触点输出     |
| 输出容量 | 250VAC/3A   |
|      | 30VDC/3A    |
| 耐电压  | 500VAC/1 分钟 |

## 连接电源

#### 电源接线时的注意事项

进行电源接线时请遵守下述警告。否则可能引起触电或者损坏仪表。

| $\wedge$ |       |         | 警        | 告                  |
|----------|-------|---------|----------|--------------------|
|          | ullet | 为了防止触电, | 请确认仪表未通电 | <u>.</u> .         |
|          | ullet | 为了防止火灾, | 请使用双重绝缘约 | ¢ ∘                |
|          | ullet | 在接通电源之前 | 请务必用电阻小于 | •10Ω的接地线将接地保护端子接地。 |
|          | ullet | 对于电源接线和 | 保护接地接线请传 | 使用绝缘套压接端子。         |
|          | ullet | 在电源回路中请 | 设置一个空气开关 | 关,将本表与总电源隔开。空气开关上  |
|          |       | 明确表示出它是 | 本表的电源切断装 | を置。                |
|          |       | 开关规格    | 电流额定值:   | <b>3A</b> 以上       |

● 电源回路中请连接 2A~15A 的保险丝。

接线方式

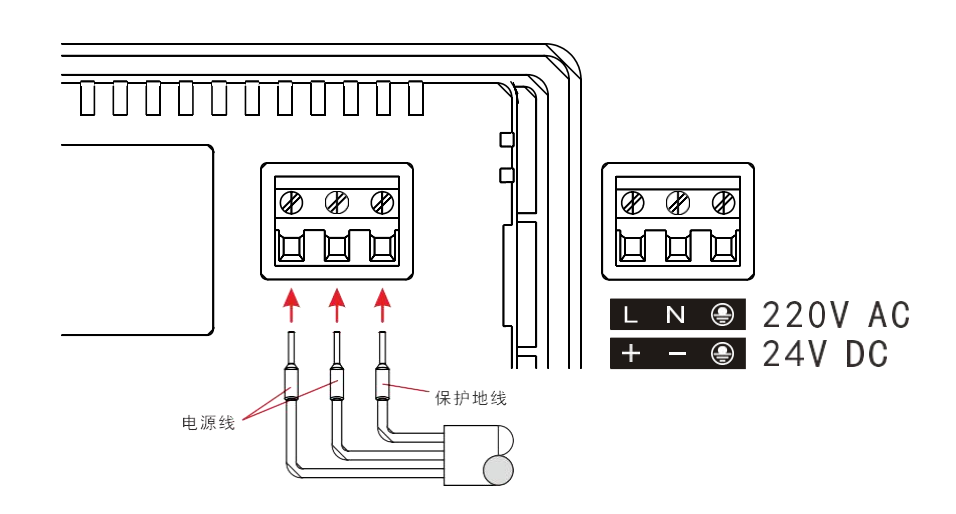

#### 接点规格

| 项目     | 220V AC        | 24V DC  |
|--------|----------------|---------|
| 额定电压   | 220VAC         | 24VDC   |
| 允许输入电压 | 85VAC ~ 265VAC | 24V±10% |
| 额定频率   | 50Hz           | -       |

## 连接串行接口

仪表提供 2个串口,类型(RS232C/RS485)按订购规格。

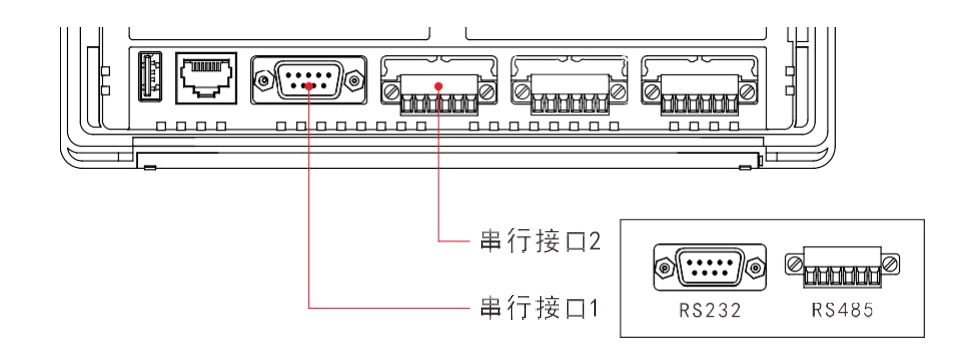

#### RS232C 接口

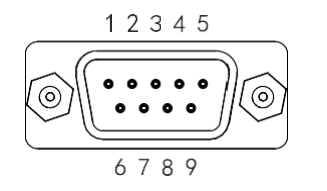

| 说明          |
|-------------|
| RXD, 仪表接收信号 |
| TXD, 仪表发送信号 |
| GND, 信号地    |
|             |

#### RS485 接口

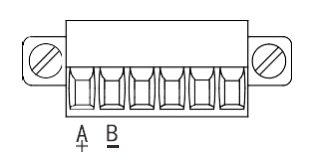

| 端子名称 | 说明       |
|------|----------|
| А    | 差分信号A(+) |
| В    | 差分信号B(-) |

#### 通讯规格

| 项目   | 内容                                           |
|------|----------------------------------------------|
| 波特率  | 1200/2400/4800/9600/19200/38400/57600/115200 |
| 数据格式 | 8 位数据位,1 为停止位                                |
|      | 校验码可选(奇校验/偶校验/无校验)                           |

## 连接以太网接口

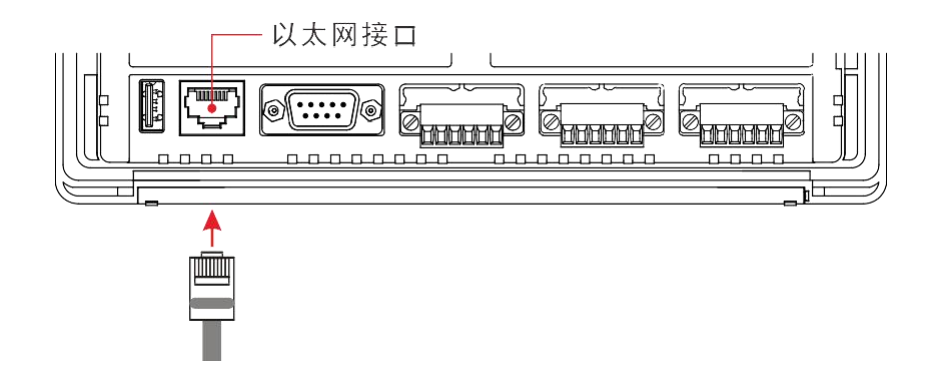

#### 通讯规格

| 项目   | 内容  |
|------|-----|
| 通讯速率 | 10M |

## 连接开关量

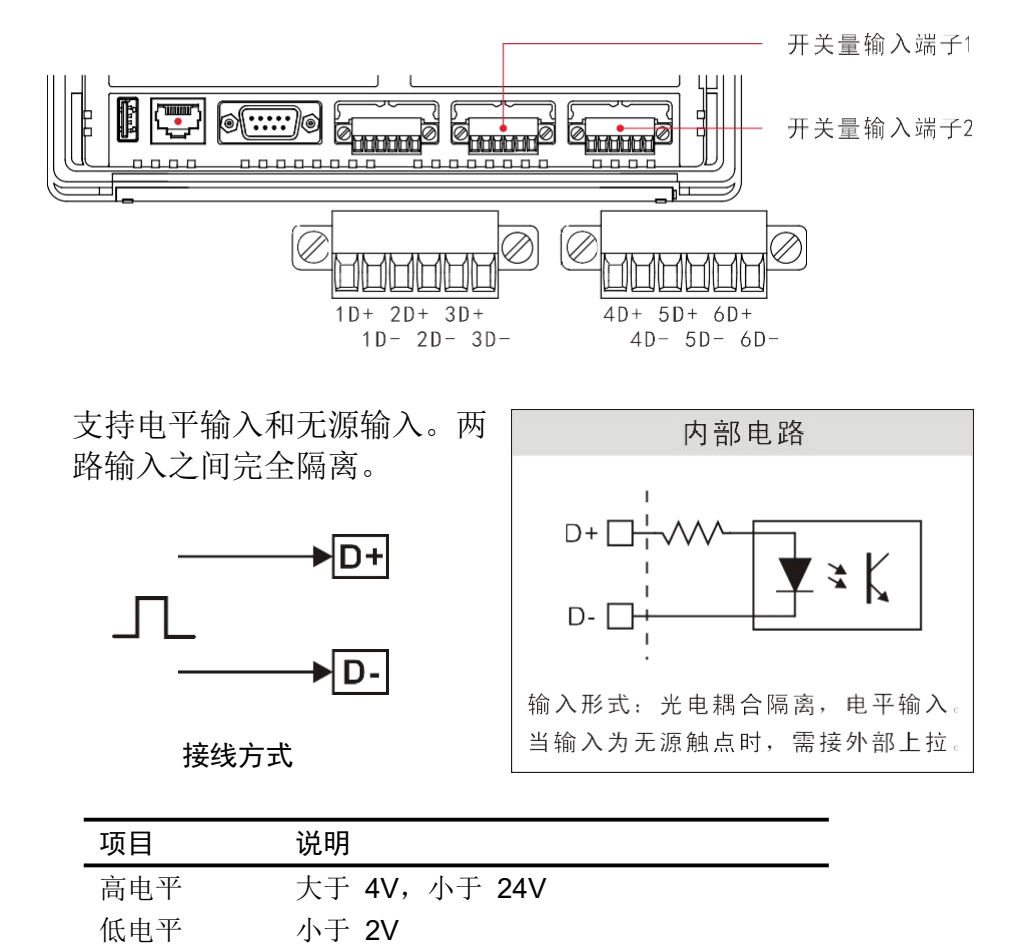

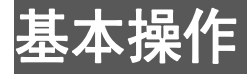

### 操作和显示画面

操作方式

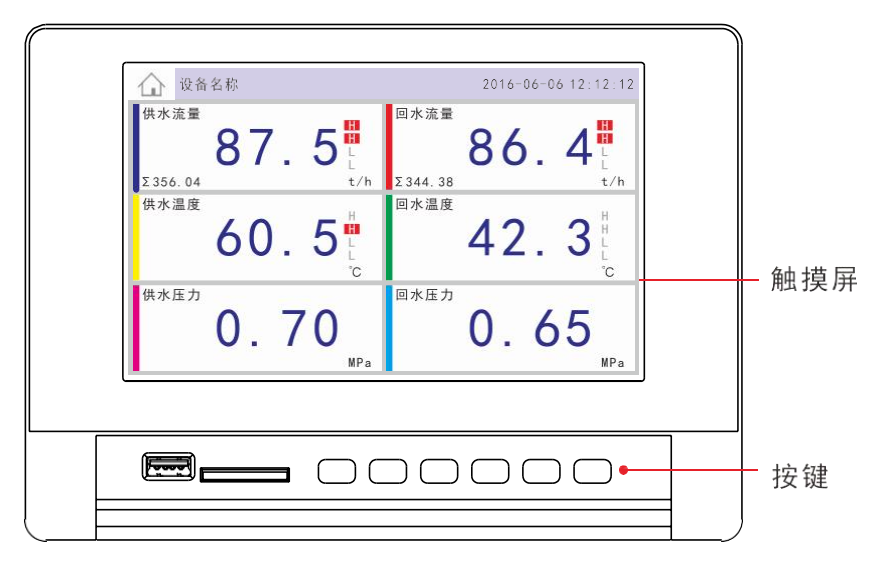

仪表可使用触摸屏或实体按键进行操作。

#### 实体按键

| 🗊 翻页键  | 切换画面,光标回到初始位置,和确认键同时打  | 安下进入组态。             |
|--------|------------------------|---------------------|
| ✓ 左移键  | 光标左移。                  |                     |
| ▶ 右移键  | 光标右移。                  | 你我去百翅               |
| ▲ 上移键  | 光标上移,改变光标处的值。          | 约17小77月14里          |
| ▼ 下移键  | 光标下移,改变光标处的值。          |                     |
| EN 确认键 | 确认/执行当前操作,开启/关闭循环显示,和翻 | <b>页键</b> 同时按下进入组态。 |

#### 显示画面

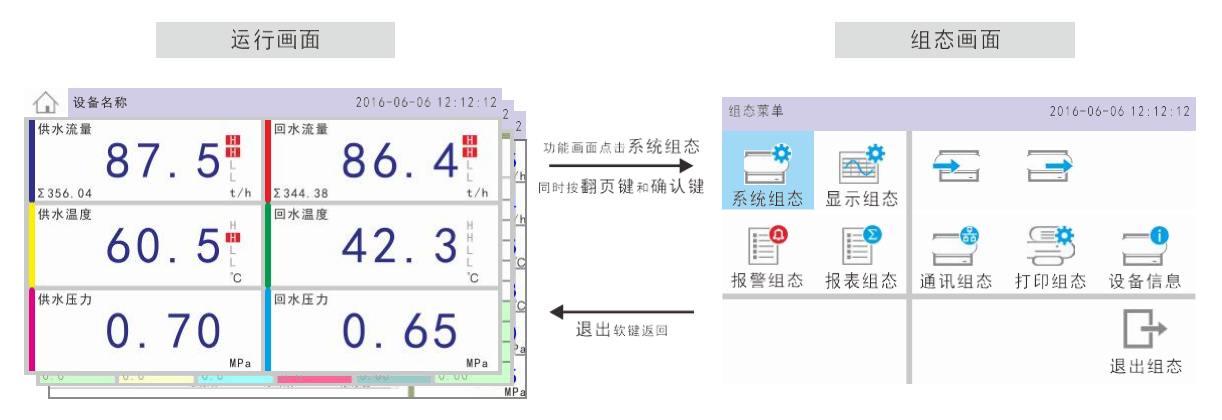

### 画面切换示意图

使用翻页键或者点击触摸屏左上角主页按钮来切换画面。

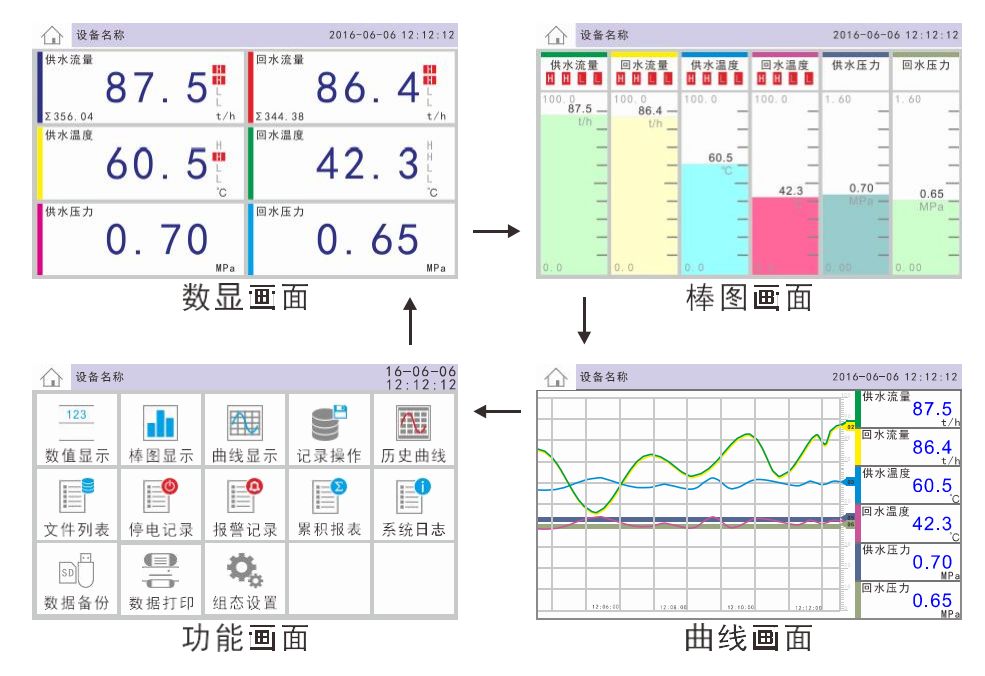

#### 状态栏显示

状态栏显示仪表运行时各种状态,在实际运行中可能不显示。

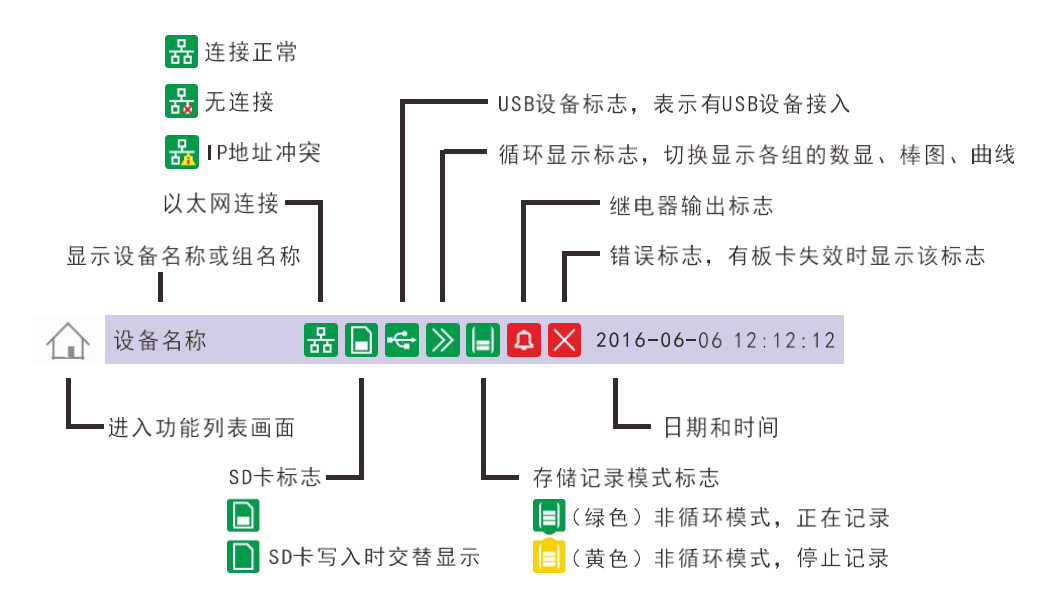

## 输入时间、选择项、数值、文字

在运行画面或组态画面输入不同的参数时,需通过以下几种输入方式完成。

输入时间

| 设置时间           |               |
|----------------|---------------|
| 2016 - 06 - 06 | 12:12:12<br>• |
| 确认             | 取消            |

**按键:** 移动光标至要修改的值,按确认键,右边弹出数字键盘。左右键移动光标,上下键修改值,确认键执行。 触摸: 点击要修改的值,右边弹出数字键盘。

点击上下按钮修改值,点击确认完成。

选择列表

| 通道号 | 0103 | 0101 |  |
|-----|------|------|--|
|     |      | 0102 |  |
|     |      | 0103 |  |
|     |      | 0104 |  |
|     |      | 0105 |  |
|     |      | 0106 |  |
|     |      | 0201 |  |
|     |      | 0202 |  |
|     |      | 0203 |  |
|     |      | 取消   |  |

**按键:** 移动光标至要修改的值,按确认键,右边弹出选择列表。方向键移动光标,确认键执行。

触摸:点击要修改的值,在右边弹出的列表中选择正确的值。

输入数字

| 显示量程上限 -50.0 | <b>3.</b><br>范围: | <b>2</b><br>-99.0 | ~ 99 | 99.0 |
|--------------|------------------|-------------------|------|------|
|              | 7                | 8                 | 9    | +    |
|              | 4                | 5                 | 6    | 清除   |
|              | 1                | 2                 | 3    | 取消   |
|              | 0                |                   | -    | 确认   |

按键: 移动光标至要修改的值,按确认键,右边弹出数字键盘。 方向键移动光标,确认键执行。

**触摸**: 点击要修改的值,右边弹出数字键盘。 左箭头删除数字,点击输入正确的值,点击确认完成。

输入多段数值

| IP地址 | 192.168. | 3. 3 | 192 | .168   | . 3 | . 3 |
|------|----------|------|-----|--------|-----|-----|
|      |          |      | 范围: | 0 - 25 | 5   |     |
|      |          |      | 7   | 8      | 9   | -   |
|      |          |      | 4   | 5      | 6   | 清除  |
|      |          |      | 1   | 2      | 3   | 取消  |
|      |          |      | 0   |        |     | 确认  |

按键: 移动光标至要修改的值,按确认键,右边弹出多段数字键盘。方向键移动光标,确认键执行。 键盘中的左右箭头用来选择段。

触摸: 点击要修改的值,右边弹出数字键盘。左箭头删除数字,点击输入正确的值,点击确认完成。点击键盘中的左右箭头用来选择段。

输入文字

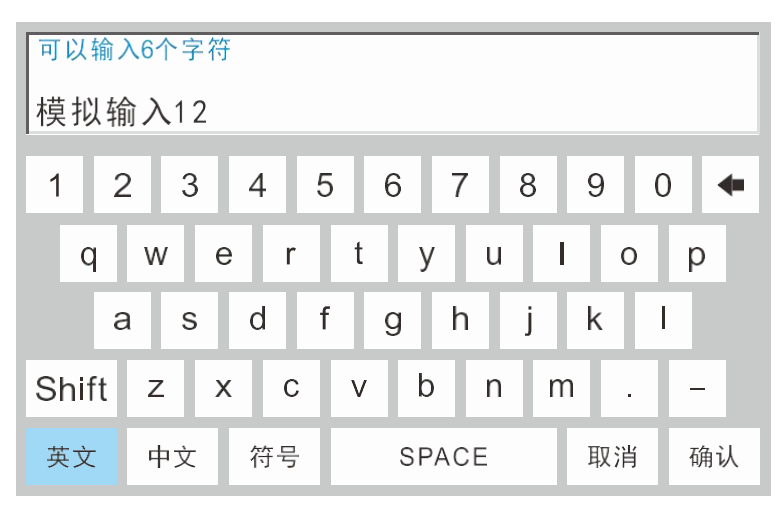

英文键盘

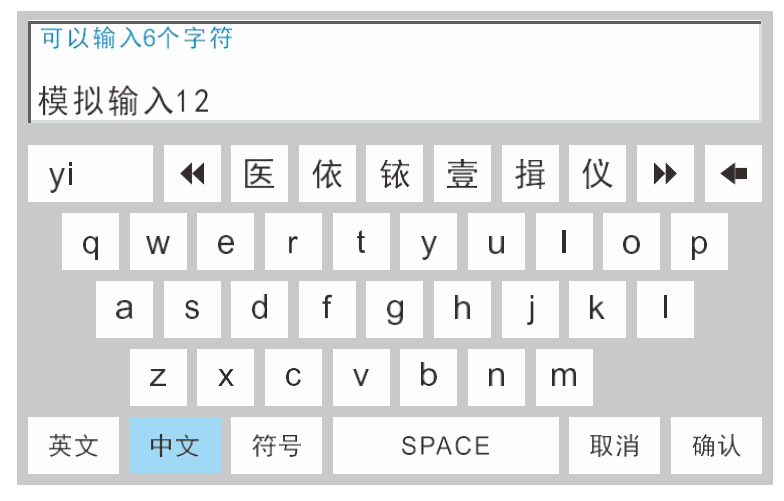

中文键盘

- **按键:** 移动光标至要修改的值,按确认键,右边弹出文字输入键盘。方向键移动光标,确认键执行。
- 触摸: 点击要修改的值,右边弹出文字输入键盘。左箭头删除数字,点击输入正确的值,点击确认完成。点击英文、中文、符号三个按钮切换输入法。

#### 登录组态

**方法一**:同时按下**翻页键**和**确认键**,跳转到密码验证画面,输入密码后进入。

**方法二**:进入**功能菜单**画面,点击**组态按钮**或选中**组态按钮**后按**确** 认键。跳转到密码验证画面,输入密码后进入。

#### 修改日期/时间

(1) 登录组态,点击系统组态按钮。

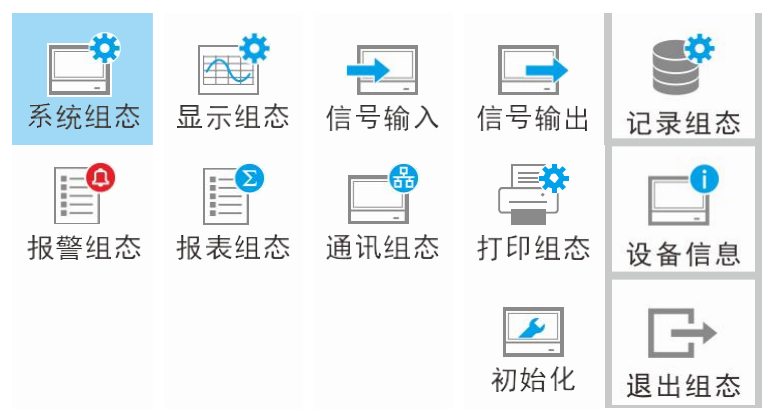

(2) 进入**系统组态**,按**左移键**和**右移键**移动光标至系统时间按**确** 认键,或直接点击系统时间输入框,打开输入时间对话框。

(3) 按**左移键**和**右移键**移动光标选中数值,按**上移键**和**下移键**改 变其数值,或直接点击数值上下方的箭头修改数值,修改完成后按 确认按钮退出。

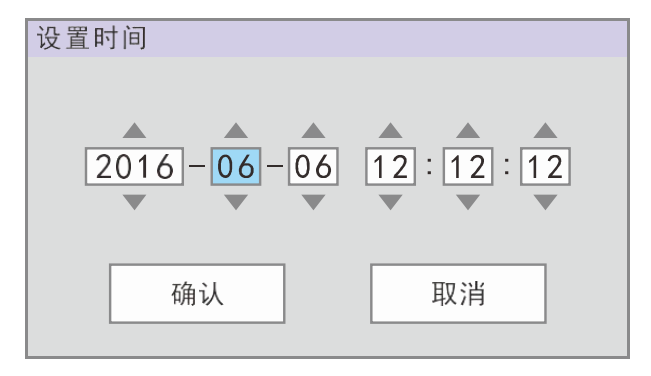

## 插入/取出存储设备

### 插入SD 卡

1、打开面板盖

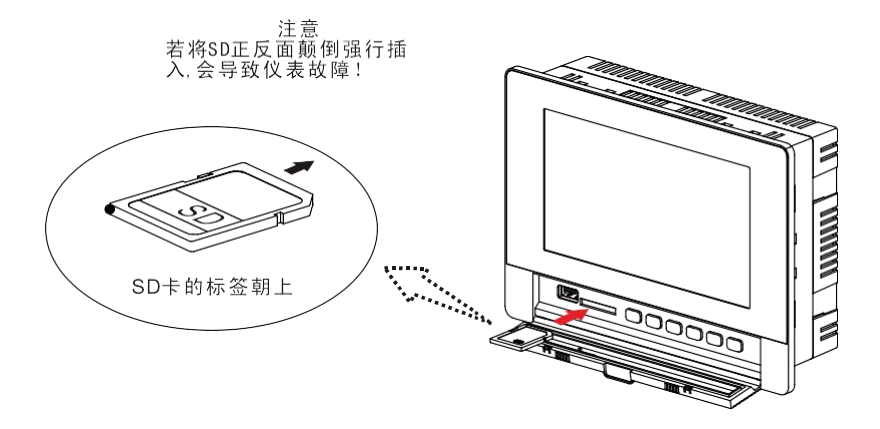

2、将 SD 卡插入插槽。仪表检测到 SD 卡后,运行画面状态栏中将 显示 SD 卡图标。

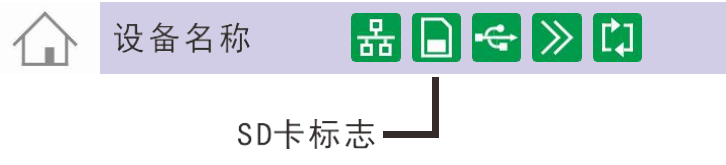

3、合上面板盖。

#### 取出 SD 卡

- 1、打开面板盖。
- 2、轻按 SD 卡尾端, SD 卡自动弹出。

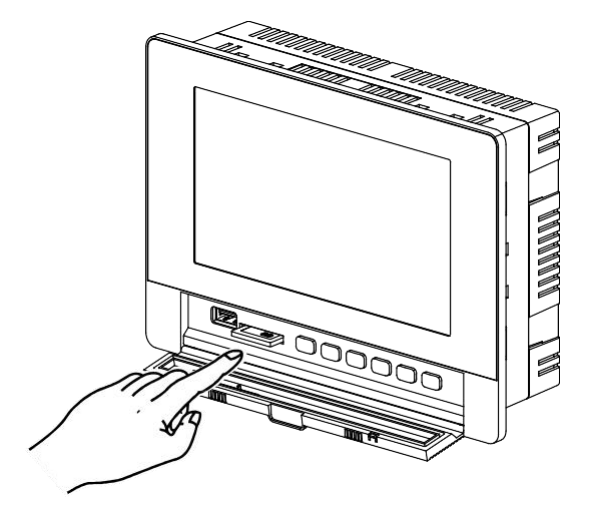

3、取出 SD 卡,合上面板盖。

## 导入/导出组态文件

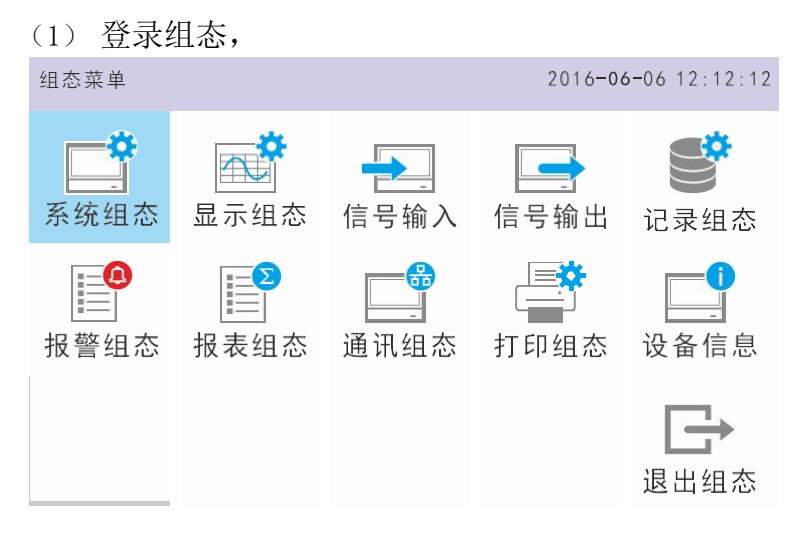

#### (2) 点击初始化按钮,进入初始化操作画面。

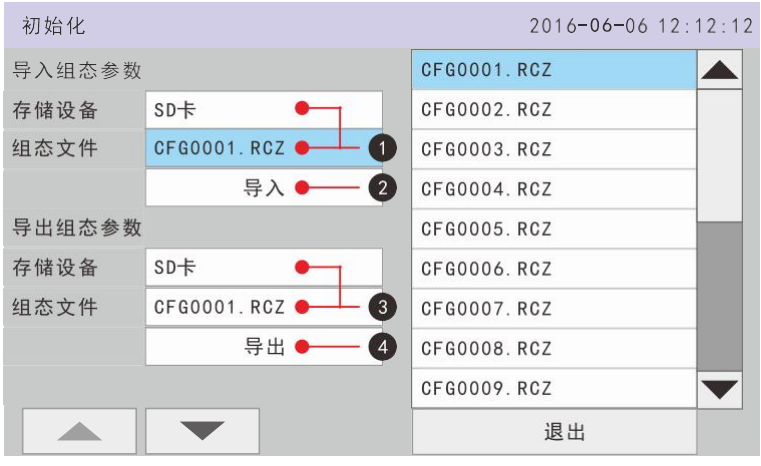

#### 导入组态文件

- ① 选择存储设备,点击组态文件,选择需要导入的文件。
- ② 点导入按钮,执行导入操作。 操作完成时,弹出提示信息窗口。

#### 导出组态文件

③ 选择存储设备,点击组态文件,编辑文件名,文件名最长 4 个汉字或 8 个英文。

④ 点导出按钮,执行导出操作。 操作完成时,弹出提示信息窗口。

## 设定输入量程和报警

## 示例设定 1: 温度测量和报警

| 设定项目 | 说明                 | 图中标号 |
|------|--------------------|------|
| 通道   | 通道 3               | 1、5  |
| 位号   | 炉温#3               | 2    |
| 信号类型 | S 型热电偶             | 3    |
| 量程   | -50.0 - 1768.0     | 4    |
| 报警条件 | 温度超过 1500℃发生上限报警,并 | 6    |
|      | 输出到继电器 01          |      |

#### (1) 登录组态,进入输入组态,

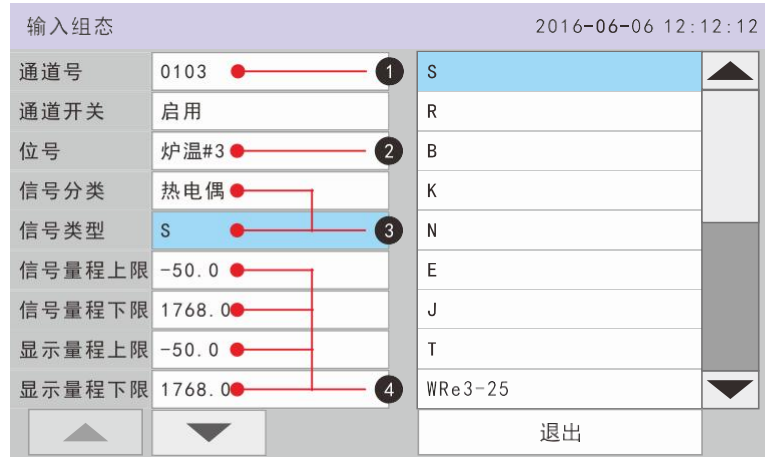

#### (2) 保存退出后,进入报警组态,

| 报警组态  |           | 2016-06-06 12:1 | 2:12 |
|-------|-----------|-----------------|------|
| 通道号   | 0103 • 5  | 0201            |      |
| 继电器延时 | 4秒        | 0202            |      |
| 回差    | 0.0       | 0203            |      |
| 报警1类型 | 高报 🗕      | 0204            |      |
| 报警1阀值 | 1500.0    | 0205            |      |
| 报警1输出 | 继电器0201 6 | 0206            |      |
| 报警2类型 | 关闭        | 0207            |      |
| 报警2阀值 | 0.0       | 0208            |      |
| 报警2输出 | 无         | 0209            |      |
|       |           | 退出              |      |

<sup>(3)</sup> 保存,操作完成。

## 显示设定

## 示例设定 2: 将通道指定到组

本例中启用第一组,修改组名为供水回路,将通道 0101、0103、0105 组合到第一组,在运行画面同屏显示。

| 设定项目 | 说明               | 图中标号 |
|------|------------------|------|
| 显示组合 | 第一组              | 1    |
| 组合开关 | 启用               | 2    |
| 组名称  | 供水回路             | 3    |
| 通道   | 0101, 0103, 0105 | 4    |

#### (1) 登录组态,进入显示组态。

| 显示组态 |      |    |      | 2016-06-06 12: | 12:12 |
|------|------|----|------|----------------|-------|
| 组号码  | 1    | •0 | 0103 |                |       |
| 启用   | 启用   | •2 | 0104 |                |       |
| 组名称  | 供水回路 | •3 | 0105 |                | _     |
| 成员1  | 0101 | •  | 0106 |                |       |
| 成员2  | 0103 | •  | 0201 |                |       |
| 成员3  | 0105 | •  | 0202 |                |       |
| 成员4  | 无    |    | 0203 |                |       |
| 成员5  | 无    |    | 0204 |                |       |
| 成员6  | 无    |    | 0205 |                |       |
|      |      |    |      | 退出             |       |

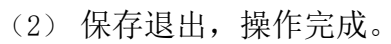

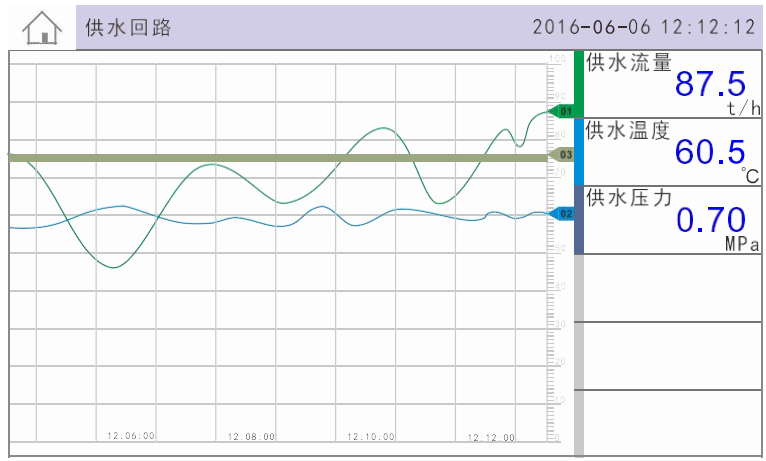

## 记录模式设定

## 示例设定 3: 上电连续记录并自动备份

| 设定项目 | 说明              | 图中标号 |
|------|-----------------|------|
| 记录模式 | 循环,内存存满后新数据覆盖旧的 | 1    |
| 触发条件 | 上电自动记录          | 2    |
| 自动保存 | 打开自动备份          | 3    |

#### (1) 登录组态,进入记录组态。

| 记录组态 |        | 2016-06-06 12:12 | :12 |
|------|--------|------------------|-----|
| 记录模式 | 循环 • ① | 上电               |     |
| 记录类型 | 实时量    | 报警               |     |
| 记录间隔 | 2秒     | 继电器              |     |
| 触发方式 | 上电 • 2 | 开关量              |     |
| 自动备份 | 开启 • 3 | 定时               |     |
|      |        | 手动               |     |
|      |        | 退出               |     |
|      |        |                  |     |
|      |        |                  |     |
|      |        |                  |     |

(2) 保存退出。

开启自动备份功能后, 仪表在每天 00:00 自动将历史数据备份到 SD 卡。手动的备份操作不影响自动备份。

自动备份的数据在 SD 卡上的文件路径: DATA/设备名称/定时备份/仪表日期(年\_月)/日期(日).RDZ

## 示例设定 4: 手动开始/停止记录

|      |        |     |                 | •••   |
|------|--------|-----|-----------------|-------|
| 记录组态 |        |     | 2016-06-06 12:1 | 12:12 |
| 记录模式 | 循环     | 上电  |                 |       |
| 记录类型 | 实时量    | 报警  |                 |       |
| 记录间隔 | 2秒     | 继电器 |                 |       |
| 触发方式 | 手动 🔶 🚺 | 开关量 |                 |       |
| 自动备份 | 关闭     | 定时  |                 |       |
|      |        | 手动  |                 |       |
|      |        |     | 退出              |       |
|      |        |     |                 |       |
|      |        |     |                 |       |
|      |        |     |                 |       |

① 登录组态,进入记录组态。修改组态,图中标号 1

② 保存退出。

③ 将运行画面切换到**功能画面**,选中"存储操作"功能按**确认键** 或直接点击存储操作按钮进入存储操作画面。

④ 点击画面中的**开始记录按钮**或停止记录按钮或直接按确认键 来启动/停止数据记录。

|     | 设备名 | 称                   | 2016-06-06 12:12:12 |
|-----|-----|---------------------|---------------------|
| 记录模 | 其式  | 不循环                 |                     |
| 记录间 | ] 际 | 2秒                  |                     |
| 触发方 | 式   | 手动                  |                     |
| 当前状 | 态   | 停止记录                |                     |
| 开始时 | 间   | 2016-05-13 08:13:34 |                     |
| 结束时 | 间   | 2016-05-13 08:17:14 |                     |
| 存储容 | 量   | 可用512MB, 共1GB       |                     |
|     |     |                     |                     |

| ▶开始记录 |
|-------|

## 连接上位机软件

## 示例设定 7: 串口通讯

| 1- | $\sim$ |
|----|--------|
| (  |        |

进入通讯组态,设置通讯地址和波特率,图中标号 1、2。

| 通讯组态 |            | 2016-06-06 12:12:12 |
|------|------------|---------------------|
| 设备地址 | 001 • ①    | 1200                |
| 字节交换 | 2-1 4-3    | 2400                |
| 串口1  |            | 4800                |
| 波特率  | 115200 • 2 | 9600                |
| 校验方式 | 无校验        | 19200               |
| 串口2  |            | 38400               |
| 波特率  | 9600       | 57600               |
| 校验方式 | 无校验        | 115200              |
| 以太网  |            | 退出                  |
|      |            |                     |

② 仪表通过串口连接电脑。

 ③ 打开数据管理软件,点击"连接"按钮(图中标号 3)弹出
 "串口设置"对话框,设置各参数,图中标号 4、5、6。上位机和 仪表的设备地址、波特率必须一致。串口号选择电脑可用的串口。
 点击"确认"按钮,数据管理软件开始连接仪表。

| R DER 1.0.8                    |                                                                                                    |
|--------------------------------|----------------------------------------------------------------------------------------------------|
| 文件 (E) 采集 (C) 编辑 (E) 查看 (Y) 工具 | 【(L) 窗口(U) 帮助(H)                                                                                                    |
| 77开 打印 导出 <b>建接 9</b> 万        | ①     ③     ③     □     □     □     □     □     □     □     □     □     □     □     □     □     □     □     □     □     □     □     □     □     □     □     □     □     □     □     □     □     □     □     □     □     □     □     □     □     □     □     □     □     □     □     □     □     □     □     □     □     □     □     □     □     □     □     □     □     □     □     □     □     □     □     □     □     □     □     □     □     □     □     □     □     □     □     □     □     □     □     □     □     □     □     □     □     □     □     □     □     □     □     □     □     □     □     □     □     □     □     □     □     □     □     □     □     □     □     □     □     □     □     □     □     □     □     □     □     □     □     □     □     □     □     □     □     □     □     □     □     □     □     □     □     □     □     □     □     □     □     □     □     □     □     □     □     □     □     □     □     □     □     □     □     □     □     □     □     □     □     □     □     □     □     □     □     □     □     □     □     □     □     □     □     □     □     □     □     □     □     □     □     □     □     □     □     □     □     □     □     □     □     □     □     □     □     □     □     □     □     □     □     □     □     □     □     □     □     □     □     □     □     □     □     □     □     □     □     □     □     □     □     □     □     □     □     □     □     □     □     □     □     □     □     □     □     □     □     □     □     □     □     □     □     □     □     □     □     □     □     □     □     □     □     □     □     □     □     □     □     □     □     □     □     □     □     □     □     □     □     □     □     □     □     □     □     □     □     □     □     □     □     □     □     □     □     □     □     □     □     □     □     □     □     □     □     □     □     □     □     □     □     □     □     □     □     □     □     □     □     □     □     □     □     □     □     □     □     □     □     □     □     □     □     □     □     □     □     □     □     □     □     □     □     □     □     □     □ |
| DMR 1.                         | 8.0                                                                                                    |
|                                |                                                                                                    |
|                                | 设备地址: 1 • • • • • • • • • • • • • • • • • •                                                                                                    |
|                                | 串口号: COM1 • · · · · · · · · · · · · · · · · · ·                                                                                                    |
|                                | 波特率: 115200 6                                                                                                    |
|                                | 检验方法: 无校验 ✔                                                                                                    |
| and had                        | 采样间隔: 1秒                                                                                                    |
| - mark                         | 确定取消                                                                                                    |

串口通讯线长度不是很长的情况下,建议选用较高的波特率。

## 示例设定 8: 以太网通讯

| 0 进入通 | 讯组态,      | 设置      | ΙP  | 地址 | 和端  | 口,    | 图中     | 标号    | 1,    | 2. |
|-------|-----------|---------|-----|----|-----|-------|--------|-------|-------|----|
| 通讯组态  |           |         |     |    |     | 2016  | 6-06-0 | 6 12: | 12:12 | 2  |
| 串口2   |           |         |     |    |     |       |        |       |       |    |
| 波特率   | 9600      |         |     |    | 50  | 2     |        |       |       |    |
| 校验方式  | 无校验       |         |     |    | 范围: | 500 - | 4096   |       |       |    |
| 以太网   |           |         |     |    | 7   | 0     | 0      | 4     |       |    |
| IP地址  | 192.168.  | 1.1000- | -(  |    | /   | 8     | 9      | 4     |       |    |
| 端口    | 502       | •       | - 6 | 2  | 4   | 5     | 6      | 清除    |       |    |
| 子网掩码  | 255.255.2 | 255.0   |     |    | 4   | 0     | 0      |       |       |    |
| 网关    | 192.168.  | 1.1     |     |    | 1   | 2     | 3      | 取消    |       |    |
| 超时    | 30秒       |         |     |    |     | 0     |        | 确认    |       |    |
|       |           |         |     |    |     |       |        |       |       |    |

(2) 仪表通过以太网连接电脑。

(3) 打开数据管理软件,点击"连接"按钮(图中标号 3)弹出 "通讯设置"对话框,设置各参数,图中标号 4、5。上位机和仪表的IP地址、端口必须一致。点击"确认"按钮,数据管理软件开始 连接仪表。

| R DHR 1.4.5     |                |            |              |         |           |             |       |
|-----------------|----------------|------------|--------------|---------|-----------|-------------|-------|
| 文件(E) 采集(C) 编辑( | E) 查看 ()       | () 工具(I) 1 | 窗口 (Y) 帮助    | (H)     |           |             |       |
| DD ② ① TH FH    | <b>月</b><br>连接 | 日 (二)      | Q. Z. 查找 光标值 | 设置 关于   |           |             |       |
|                 | 2 1            | ]_4        | .5           |         |           | ×           | i     |
|                 | 0#0 -          |            | Ì            | ◎ 以太网 — |           |             |       |
|                 | 设备地址:          | 1          |              | IP地址:   | 192 . 168 | . 1 . 100 • | - 4   |
|                 | 串口号:           |            | ~            | 传输端口:   | 502       | -           | - (5) |
|                 | 波 特 率:         | 115200     | ~            |         |           |             |       |
| Pa.             | 检验方法:          | 无校验        | ~            |         |           |             |       |
| m hay           | 采样间隔:          | 1秒         | ~            |         |           |             |       |
| -               |                | 确定         |              |         |           | 取消          |       |

## 虚拟运算

#### 功能概述

根据特定公式对几个通道的值进行运算,值输出到虚拟通道中,可显示、 存储、通讯等。

## 运行画面显示

#### 路径

【功能画面】-【运算显示】

#### 画面

| ☆ 设备名 | 称     |     |      | 2016-06-0 | 6 12:12:12 |
|-------|-------|-----|------|-----------|------------|
| #103入 | 8     | 2   | 48.  | 3         |            |
| 2356. | 04    |     |      | k٤        | g/h        |
| 计算公式  | 流量补偿  |     | 密度   | 4.595     | kg/m3      |
| 装置与介质 | 孔板+过热 | 蒸汽  | 等熵指数 | 1.2959    | kPa        |
| 差压    | 16.00 | kPa | 动力粘度 | 15.07     | E-6kg/s    |
| 温度    | 180.0 | °C  | 流出系数 | 0.605     |            |
| 压力    | 0.80  | Mpa | 雷诺数  | 579750    |            |

● 画面上半部分显示计算结果,包括实时量、累积量等;

● 画面下半部分显示计算方式、输入原始值、计算中间变量;

## 设置虚拟运算

#### 路径

【组态设置画面】-【运算组态】

#### 组态画面

| 运算组态 |         | 20  | 16 <b>-06-</b> 0 | 6 1 | 2:12:12 |
|------|---------|-----|------------------|-----|---------|
| 虚拟通道 | 通道V001  |     |                  |     |         |
| 运算功能 | 启用      |     |                  |     |         |
| 位号   | 虚拟信号1   |     |                  |     |         |
| 量程下限 | 0.0     |     |                  |     |         |
| 量程上限 | 10000.0 |     |                  |     |         |
| 单位   | kg/h    |     |                  |     |         |
| 计算模型 | 流量补偿    |     |                  |     |         |
|      | 参数设置    |     |                  |     |         |
|      |         |     |                  |     |         |
|      |         | ➡ 退 | 出                |     | 保存      |

#### 参数表

| 设定项目 | 说明                | 设定范围              |
|------|-------------------|-------------------|
| 虚拟通道 | 选择要组态的虚拟通道。       | V001 - V003       |
| 运算功能 | 选择是否启用该通道的虚拟运算。   | 启用/关闭             |
| 位号   | 设置该通道的位号。         | 18 个字符            |
| 量程下限 | 设置该通道的量程下限。       | -9999 - 999999    |
|      |                   | 3 位小数             |
| 量程上限 | 设置该通道的量程上限。       | -9999 - 999999 *1 |
| 单位   | 设置该通道的显示单位        | 8 位字符             |
| 计算模型 | 选择该通道使用的计算模型      | 流量补偿/水热量/蒸汽       |
|      | 运算模型的参数点击【参数设置】进入 | 热量/求和/求差/乘积/      |
|      |                   | 平均值/F0            |

\*量程上限的小数点根据量程下限小数点。

## 计算模型

## 流量补偿

## 计算公式

详见各个装置。

| 设定项目 | 说明                           | 设定范围                                                                        |
|------|------------------------------|-----------------------------------------------------------------------------|
| 装置选择 | 选择要使用的流量装置。<br>装置参数见后续表格。    | 标准孔板/标准喷嘴/标准文丘里管<br>/V 锥型流量计/通用差压流量计/脉<br>冲输出流量计/电流输出流量计/弯<br>管流量计/流量计(无补偿) |
| 介质选择 | 选择要使用的介质。<br>介质参数见后续表格。      | 饱和蒸汽/过热蒸汽/水/一般液体/<br>单一气体/一般气体/混合气体/人<br>工煤气/导热油/天然气                        |
| 流量计算 | 设置流量计算的其他参数。<br>流量计算参数见后续表格。 |                                                                             |

#### 流量装置

#### 标准孔板/标准喷嘴/标准文丘里管 参数表

根据 GB/T 2624-2006 计算。

| 设定项目  | 说明           | 设定范围                        |
|-------|--------------|-----------------------------|
| 装置子类型 | 选择标准孔板的取压方式。 | 法兰取压/角接取压/D 和D/2 取压         |
| 开方    | 选择流量信号开方方式。  | 本机开方/差变开方                   |
| 管道材质  | 选择管道的材质。     | 15 钢, A3 钢/A3F, B3 钢/10#钢/  |
| 节流件材质 | 选择节流件的材质。    | 20#钢/45#钢/1Cr13/Cr17/       |
|       |              | 12Cr1MoV/10CrMo910/Cr6SiMo/ |
|       |              | X20CrMoWV/1Cr18Ni9Ti/       |
|       |              | 普通碳钢/工业用铜/红铜/黄铜/            |
|       |              | 灰口铸铁/用户自定义 *                |
| 管道口径  | 设置管道的口径。     | 0. 000-99999. 999mm         |
| 节流件口径 | 设置节流件的口径。    | 0. 000-99999. 999mm         |

\* 用户自定义时,用户自行输入材料热膨胀系数。

#### V 锥型流量计 参数表

根据 GB/T 30243-2013 计算。

| 设定项目  | 说明          | 设定范围                        |
|-------|-------------|-----------------------------|
| 开方    | 选择流量信号开方方式。 | 本机开方/差变开方                   |
| 流出系数  | 设置流量计的流出系数  | 0. 000-1000. 000            |
| 可膨胀系数 | 设置流量计的可膨胀系数 | 0. 000-1000. 000            |
| 管道材质  | 选择管道的材质。    | 15 钢, A3 钢/A3F, B3 钢/10#钢/  |
| 节流件材质 | 选择节流件的材质。   | 20#钢/45#钢/1Cr13/Cr17/       |
|       |             | 12Cr1MoV/10CrMo910/Cr6SiMo/ |
|       |             | X20CrMoWV/1Cr18Ni9Ti/       |
|       |             | 普通碳钢/工业用铜/红铜/黄铜/            |
|       |             | 灰口铸铁/用户自定义 *                |
| 管道口径  | 设置管道的口径。    | 0. 000–99999. 999mm         |
| 节流件口径 | 设置节流件的口径。   | 0. 000-99999. 999mm         |

\* 用户自定义时,用户自行输入材料热膨胀系数。

#### 通用差压流量计 参数表

| K 系数: | $Q = k \times$ | $\sqrt{\Delta P \cdot \rho}$                                                       |
|-------|----------------|------------------------------------------------------------------------------------|
| 设计参数: | Q =            | $\times \sqrt{\frac{\Delta P}{\Delta P_{max}}} \times \frac{\rho}{\Delta P_{max}}$ |

(下标max 是最大流量状态, d 是设计状态)

| 设定项目   | 说明            | 设定范围               |
|--------|---------------|--------------------|
| 开方     | 选择流量信号开方方式。   | 本机开方/差变开方          |
| 模型     | 选择计算模型        | K 系数/设计参数          |
| K 系数   |               |                    |
| K 系数段数 | 设置 K 系数计算时的段数 | 1–10               |
| 段节点 n  | 设置每一段的节点      | 0. 000-999999. 999 |
| Kn     | 设置本段的 K 系数值   | 0. 000–999999. 999 |
| 设计参数   |               |                    |
| 设计温度   | 设置流量计的设计温度    | 0. 0–999. 9°C      |
| 设计压力   | 设置流量计的设计压力    | 0.000-99.999MPa    |

#### 脉冲输出流量计 参数表

| K系数单位为 | "次/m³":   | $Q = f \div K \times \rho$ | × 3600           |
|--------|-----------|----------------------------|------------------|
| K系数单位为 | "次儿":     | $Q = f \div K \times \rho$ | × 3.6            |
| 设定项目   | 说明        |                            | 设定范围             |
| 装置子类型  | 选择装置子类型   | 计算模型                       | 频率型涡街            |
| K 系数单位 | 选择 K 系数的单 | 单位                         | 次/m³, 次/L        |
| K 系数段数 | 设置 K 系数计算 | 章时的段数                      | 1–10             |
| 段节点 n  | 设置每一段的节   | 点                          | 0.000-999999.999 |

设置本段的 K 系数值

#### 电流输出流量计 参数表

Kn

电流根据流量量程线性换算。

| 设定项目  | 说明          | 设定范围             |
|-------|-------------|------------------|
| 装置子类型 | 选择装置子类型计算模型 | 电流型涡街/电磁流量计/线性流量 |
|       |             | 计                |

0.000-999999.999

#### 弯管流量计 参数表

 $Q = k \times \sqrt{\Delta P \cdot \rho}$ 

|       | τ ,           | F                  |
|-------|---------------|--------------------|
| 设定项目  | 说明            | 设定范围               |
| 装置子类型 | 选择装置子类型计算模型   | 通用弯管流量计            |
| 开方    | 选择流量信号开方方式。   | 本机开方/差变开方          |
| K 系数  | 设置 K 系数计算时的段数 | 0. 000–999999. 999 |

## 流体介质

#### 饱和蒸汽 参数表

根据 IAPWS-IF97 计算。

| 设定项目 | 说明           | 设定范围           |
|------|--------------|----------------|
| 补偿类型 | 选择饱和蒸汽的补偿方式。 | 温度补偿/压力补偿      |
| 湿度   | 设置饱和蒸汽中水的体积百 | 0. 00–100. 00  |
|      | 分比。          |                |
| 大气压力 | 设置大气压力。      | 0.000-1.000MPa |

#### 过热蒸汽/水 参数表

根据 IAPWS-IF97 计算。

| 设定项目 | 说明      | 设定范围           |
|------|---------|----------------|
| 大气压力 | 设置大气压力。 | 0.000-1.000MPa |

#### 一般液体 参数表

| 设定项目 | 说明         | 设定范围                             |
|------|------------|----------------------------------|
| 密度   | 设置液体的密度。   | 0.000-99999.999kg/m <sup>3</sup> |
| 比热   | 设置液体的比热参数。 | 0.000−99999.999kJ/kg • °C        |
| 大气压力 | 设置大气压力。    | 0.000-1.000MPa                   |

#### 单一气体 参数表

| 设定项目 | 说明                 | 设定范围                                                                   |
|------|--------------------|------------------------------------------------------------------------|
| 介质   | 选择气体类型。            | 空气/氮气/氧气/氦气/氢气/氩气/<br>一氧化碳/二氧化碳/硫化氢/氨气/<br>甲烷/乙烷/丙烷/丁烷/乙烯/乙炔/<br>丙烯/丁烯 |
| 湿度   | 设置该气体中水的体积百分<br>比。 | 0.00-100.00                                                            |
| 标况温度 | 选择标准状态下的温度。        | 0/15/20°C                                                              |
| 大气压力 | 设置大气压力。            | 0.000-1.000MPa                                                         |

#### 一般气体 参数表

| 设定项目 | 说明                 | 设定范围                             |
|------|--------------------|----------------------------------|
| 湿度   | 设置该气体中水的体积百分<br>比。 | 0.00-100.00                      |
| 标况温度 | 选择标准状态下的温度。        | 0/15/20°C                        |
| 标况密度 | 设置标准状态下的密度。        | 0.000-99999.999kg/m <sup>3</sup> |
| 压缩系数 | 设置气体压缩系数           | 0. 000–99999. 999                |
| 大气压力 | 设置大气压力。            | 0.000-1.000MPa                   |

## 流量组态

| 设定项目   | 说明                                                                  | 设定范围                                            |
|--------|---------------------------------------------------------------------|-------------------------------------------------|
| 流量通道   | 选择流量输入的通道                                                           | 所有模拟输入通道                                        |
| 流量单位   | 选择流量计算的单位。                                                          | kg/h, t/h, m³/h, km³/h, L/min,<br>Nm³/h, kNm³/h |
| 流量量程   | 设置流量运算中的量程。                                                         | 0. 00–500000. 00                                |
| 流量调整 K | 设置流量调整系数K。                                                          | 0. 000–99999. 999                               |
| 流量调整 B | 设置流量调整系数B。                                                          | -99999.999 - 99999.999                          |
| 停电补足   | 仪表断电后,重新上电时仪<br>表自动补足停电期间损失的<br>总量。<br>补足流量总量=停电补足百<br>分比×流量量程×停电时间 | 0.00–500.00                                     |
| 小流量补足  | 当流量小于该值时,按照补<br>足量进行累积。                                             | 0.00-500.00                                     |
| 超限补足   | 百分比设置,当流量超过量<br>程时,按照补足量进行累积。                                       | 0.00-500.00                                     |

## 水热量

#### 计算公式

热量 = 供水流量×供水热焓- 回水流量× 回水热焓

#### 参数表

| 设定项目 | 说明           | 设定范围           |
|------|--------------|----------------|
| 供水回路 | 选择供水使用的通道。   | 所有虚拟通道         |
| 回水回路 | 选择回水使用的通道。   | 所有虚拟通道         |
| 单位   | 热量计算单位       | kJ/h、MJ/h、GJ/h |
| 停电补足 | 仪表停电后,累积量按照一 | 0.0-500.0      |
|      | 定的信号量程进行累积。  |                |

#### 蒸汽热量

计算公式

热量 = 流量× 热焓

#### 参数表

| 设定项目 | 说明           | 设定范围           |
|------|--------------|----------------|
| 流量回路 | 选择流量使用的通道。   | 所有虚拟通道         |
| 单位   | 热量计算单位。      | kJ∕h、MJ∕h、GJ∕h |
| 停电补足 | 仪表停电后,累积量按照一 | 0. 0- 500. 0   |
|      | 定的信号量程进行累积。  |                |

### 求和

#### 计算公式

值 = 起始通道+…+结束通道

| 设定项目 | 说明       | 设定范围   |
|------|----------|--------|
| 起始通道 | 计算开始的通道。 | 所有输入通道 |
| 结束通道 | 计算结束的通道。 | 所有输入通道 |

## 求差

#### 计算公式

#### 值 = 被减通道--减数通道

#### 参数表

| 设定项目 | 说明          | 设定范围   |
|------|-------------|--------|
| 被减通道 | 选择作为被减数的通道。 | 所有输入通道 |
| 减数通道 | 选择作为减数的通道。  | 所有输入通道 |

### 求积

#### 计算公式

#### 参数表

| 设定项目    | 说明            | 设定范围   |
|---------|---------------|--------|
| 乘数 1 通道 | 选择作为乘数 1 的通道。 | 所有输入通道 |
| 乘数 2 通道 | 选择作为乘数 2 的通道。 | 所有输入通道 |

### 平均值

#### 计算公式

值 = (起始通道+…+结束通道)÷通道个数

| 设定项目 | 说明       | 设定范围   |
|------|----------|--------|
| 起始通道 | 计算开始的通道。 | 所有输入通道 |
| 结束通道 | 计算结束的通道。 | 所有输入通道 |

值 = 乘数 1 通道× 乘数 2 通道

## F0 值

#### 概述

F0 值为标准灭菌时间,系灭菌过程赋予一个产品 121℃下的等效灭菌时间。 当输入温度高于 121℃(T0)时,开始使用以下公式计算,F0 值范围为 0~100%。

### 计算公式

$$F_0 = \Delta t \Sigma 10^{\frac{T-T_0}{Z}}$$

| 设定项目 | 说明            | 设定范围              |
|------|---------------|-------------------|
| 温度通道 | 选择温度输入的通道。    | 所有输入通道            |
| 时间间隔 | 灭菌计算的时间间隔。    | 1-999 秒           |
| то   | 灭菌开始的温度。      | 0. 0–999. 9       |
| Z    | 系数。           | 0. 0–999. 9       |
| 清零条件 | 选择 F0 值清零的条件。 | 小于 TO/开关量 1/开关量 2 |

## 逻辑运算

#### 功能概述

将开关量输入状态、通道报警状态、继电器状态等布尔量通过逻辑运算输出到内部线圈或外部继电器。

#### 运算式

 取反 输入1
 运算1
 取反 输入2
 运算2
 取反 输入3
 定时器
 结果取反 = 输出

 显示:
 (NOT DI1) AND (NOT AL2) OR (NOT M3) TP[15] NOT = R5

|                        | 说明                   | 取值          |  |  |
|------------------------|----------------------|-------------|--|--|
| 输入 n 取反                | 用于对输入对象取反操作;         | /NOT        |  |  |
| 输入 n                   | 用于布尔运算的值;            |             |  |  |
|                        | 当双操作符为""时,输入2强制为"";  | 开关量输入 Dln   |  |  |
|                        |                      | 通道报警ALn     |  |  |
|                        |                      | 继电器 Rn      |  |  |
|                        |                      | 内部位 Mn      |  |  |
| 运算 n                   | 对操作符左右两个对象进行布尔运算;    | /AND/OR     |  |  |
| 定时器                    | 定时器包含以下类型:           | 类型:         |  |  |
|                        | TON:逻辑值 1 保持一定时间后输出; | /TON/TOF/TP |  |  |
|                        | TOF:逻辑值 0 保持一定时间后输出; | 时间: 0~999秒  |  |  |
|                        | TP:逻辑值上升沿后输出保持一定时间;  |             |  |  |
| 结果取反                   | 对左侧的整个运算结果取反         | /NOT        |  |  |
| <b>输出</b> 运算后的结果 内部位 M |                      | 内部位 Mn      |  |  |
|                        |                      | 继电器 Rn      |  |  |

例: DI0001 为启动按钮(保持 2 秒), DI0002 为停止按钮(立即),继电器 0201 为电机。

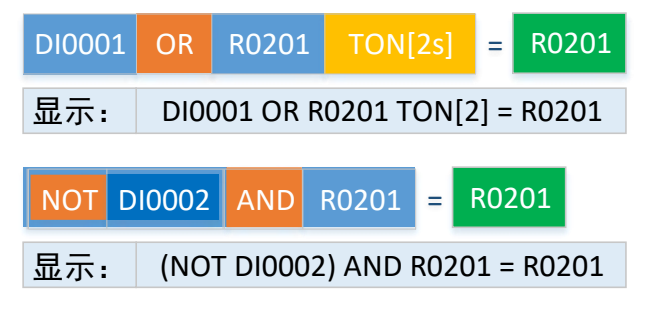

## 技术参数

- 逻辑运算共 64 条语句;
- 逻辑运算每秒执行一次;
- 逻辑运算时,按运算式顺序进行运算,前面运算式的结果会影响后面运算式;
- 内部位数量与运算式数量相同;
- TP运算的输出效果只影响本语句;

### 组态设置

#### 路径

【组态设置画面】-【逻辑运算】

#### 组态画面

| 序号  | 启月<br>Ⅰ      | 用当前运           | 算式    | 显       | 示当前运算式<br>I   |      | 编辑当育     | 〕运算式<br>Ⅰ |
|-----|--------------|----------------|-------|---------|---------------|------|----------|-----------|
| 逻车  | 日运算          | 簈              |       |         |               | 2016 | -06-06 1 | 2:12:12   |
| No. | 启用           | 运算式            |       |         |               |      |          |           |
| Ċ   | •            | <b>DI</b> 0001 | OR RE | 0201 TO | N[2] = RE0201 |      |          | 编辑        |
| 02  | $\checkmark$ | (NOT D         | 0002) | AND RE  | 0201 = RE0201 |      |          | 编辑        |
| 03  |              |                |       |         |               |      |          | 编辑        |
| 04  |              |                |       |         |               |      |          | 编辑        |
| 05  |              |                |       |         |               |      |          | 编辑        |
| 06  |              |                |       |         |               |      |          | 编辑        |
| 07  |              |                |       |         |               |      |          | 编辑        |
| 08  |              |                |       |         |               |      |          | 编辑        |
| 4   |              |                |       |         |               | 🗗 尾出 | 8        | 保存        |
|     | L            |                |       |         |               |      |          |           |
|     | 前后           | 翻页             |       |         |               | 退出组态 | 保存       | F组态       |

#### 操作

当需要启用某一条计算式时,选中该计算式,然后点击右侧对应的【编辑】按钮, 进入运算式编辑画面。

## 运算式编辑画面

| 选择需要修改的参数<br> |       |         | 编辑都      | 参数 值<br>┃ |                     |          |
|---------------|-------|---------|----------|-----------|---------------------|----------|
| 逻             | 24运算  |         |          |           | 2016 <b>-06-</b> 06 | 12:12:12 |
|               | 输入1取反 | 无       |          | 无         |                     |          |
|               | 输入1类型 | 开关      | 置(DI)    | 内部位(M)    |                     |          |
|               | 输入1序号 | 0001    |          | 继电器(RE)   |                     |          |
|               | 运算1   | OR      |          | 开关量(D1)   |                     |          |
|               | 输入2取反 | 无       |          | 报警(AL)    |                     |          |
|               | 输入2类型 | 继电器(RE) |          | 取消        |                     |          |
|               | 输入2序号 | 0201    |          |           |                     |          |
|               | 运算2   | 无       |          |           |                     |          |
|               | 输入3取反 | 无       |          |           |                     |          |
|               | -     |         | <b>-</b> |           |                     |          |
| han           |       |         |          |           |                     |          |
|               | 上下翻   | 动参数     | Į        |           |                     |          |

操作

左侧选择要编辑的参数,点击后在右侧选择需要的值。

## 流程画面

#### 功能概述

提供用户自定义画面,用户可编辑背景图片、标签、变量等内容信息。

### 运行画面显示

#### 路径

【功能画面】-【流程画面】

#### 画面

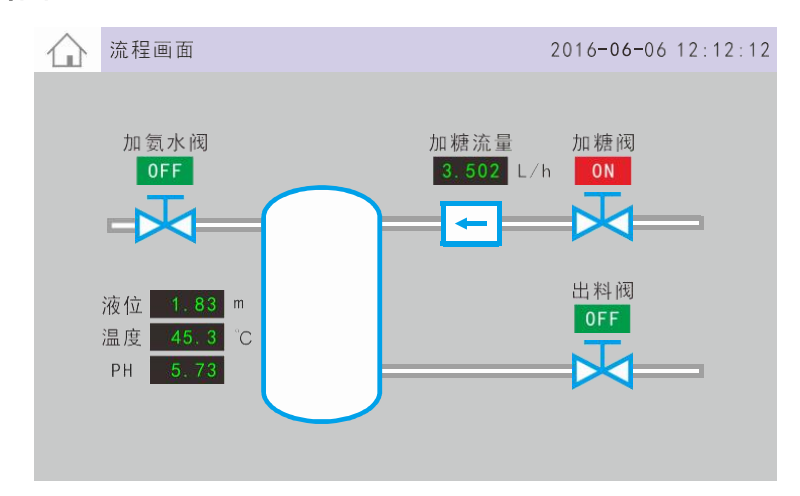

#### 显示内容:

■ 图片

- 标签(字符串)
- 变量(通道实时量、累积量、位号、单位)

## 画面元素

## 背景图片(Background)

| 项目   | 说明            |
|------|---------------|
| 文件格式 | Jpg, 小于 500kB |
| 尺寸   | 800*440 像素    |

## 标签(Label)

| 项目        | 名称    | 说明                  |
|-----------|-------|---------------------|
| Value     | 值     | 字符串,最长 20个英文或 10个汉字 |
| Font_size | 字体大小  |                     |
| color     | 文字颜色  |                     |
| Bk_color  | 背景颜色  |                     |
| x         | X轴坐标  | 0-800               |
| у         | y 轴坐标 | 0-440               |
| Align     | 横向对齐  | 左对齐/居中/右对齐          |

## 变量(Variate)

| 项目        | 名称      | 说明                   |
|-----------|---------|----------------------|
| Value     | 对应的内部变量 | ● 内部通道的实时值、累积量、位号、单位 |
| Font_size | 字体大小    |                      |
| color     | 文字颜色    |                      |
| Bk_color  | 背景颜色    |                      |
| х         | X 轴坐标   | 0-800                |
| у         | y 轴坐标   | 0-440                |
| Align     | 横向对齐    | 左对齐/居中/右对齐           |

## 组态设置

#### 路径

【组态设置画面】-【流程画面】

#### 元素列表画面

| 序号<br> | 启月<br>I      | 月当前元素            | 显示当前元素<br>I          | 编辑当           | ≦前元素<br> |
|--------|--------------|------------------|----------------------|---------------|----------|
| 流利     | 呈画门          | 面                |                      | 2016-06-06 12 | 2:12:12  |
| No.,   | 启用           | 属性               |                      |               |          |
| d      | •            | 背景图, `BK-1.JPG`  | •                    |               | 编辑       |
| 02     | $\checkmark$ | 标签, X=110, Y=50, | SIZE=24, `加氨阀`       |               | 编辑       |
| 03     | $\checkmark$ | 标签, X=145, Y=85, | SIZE=24,实时量_00       | 01            | 编辑       |
| 04     | $\checkmark$ | 标签, X=420, Y=50, | SIZE=24, `加糖流量       | `             | 编辑       |
| 05     | $\checkmark$ | 标签, X=500, Y=85, | SIZE=24, 实时量_01      | 04            | 编辑       |
| 06     | $\checkmark$ | 标签, X=505, Y=85, | SIZE=24,单位_0104      |               | 编辑       |
| 07     | $\checkmark$ | 标签, X=570, Y=50, | SIZE=24, `加糖阀`       |               | 编辑       |
| 08     | $\checkmark$ | 标签, X=605, Y=85, | SIZE=24, 实时量_00      | 02            | 编辑       |
| •      |              |                  | 预 <u></u> 览 <b>G</b> | ● ▲出 💾        | ₩存       |
|        |              |                  |                      |               |          |
|        | 前后           | 翻页               | 预览流程画面 退             | 出组态 保存        | 字组态      |

当需要启用某一个元素时,选中该元素,然后点击右侧对应的【编辑】按钮, 进入元素选择画面。

#### 元素选择画面

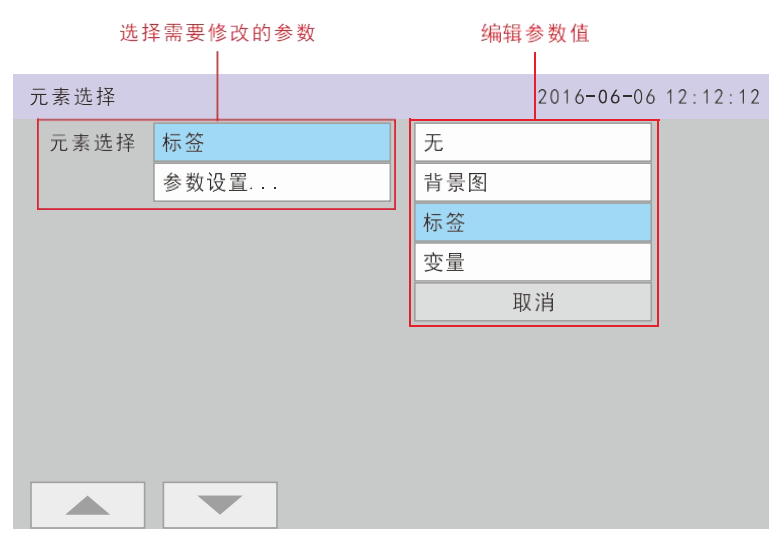

左侧点击元素,右侧选择元素类型;然后点击参数设置进入元素编辑画面。

## 元素编辑画面

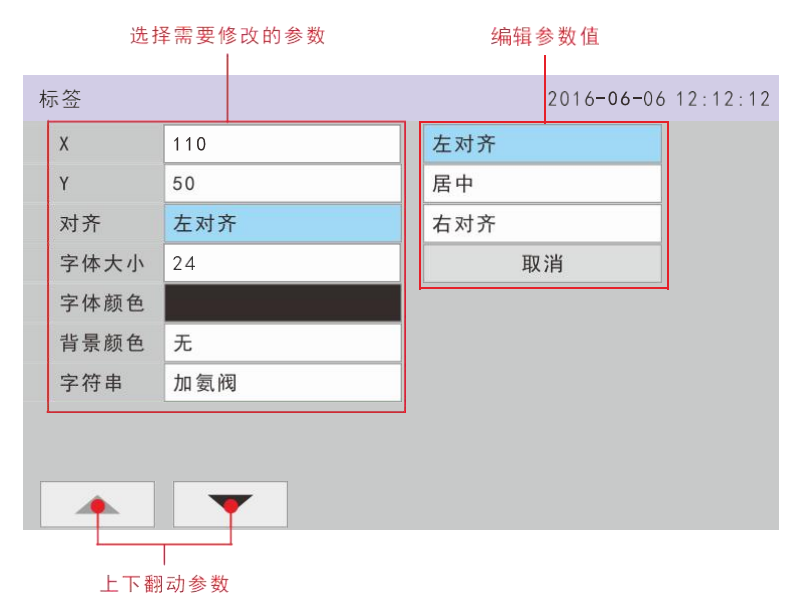

左侧点击要编辑的属性,右侧选择或编辑参数值。

## 文件标记

#### 功能概述

对已记录或正在记录的文件添加文字标记,可用于标记文件相关的批次、 材质、工艺、操作员等属性。

### 运行画面显示

#### 路径

【功能画面】-【文件列表】

#### 文件列表画面

|    | 文件列表         |                              | 2018-03-02 10:29:25 |
|----|--------------|------------------------------|---------------------|
| 序号 | 文件名          | 开始时间 结束时间                    | 触发                  |
| 75 | 2402111      | 2018-03-06 13.24.41 2018-03- | -13 08·55·53 上电     |
| 74 |              | 。                            | 组态改变                |
| 73 | 小ち<br>I      | 953 又忤者 130                  | 20505               |
| 72 | Ⅰ 批号<br>Ⅰ 材质 | 180306267<br>1Cr18Ni9Ti      | 上电                  |
| 71 | 工艺           | 3号热处理工艺                      | 组态改变                |
| 70 | 1 至历史日       | 曲线 至数据备份 标记文件                | 取消上电                |
| 69 | 1 3273707    | 2010 03 02 07:37:07 2010 03  | <u></u> 组态改变        |
| 68 | 13292253     | 2018-03-02 09:22:53 2018-03- | -02 09:37:06 上电     |
|    | 第1页/共        | 10页 目▶                       |                     |

- 在文件列表画面中,点击文件后弹出文件信息窗口;
- 窗口中会显示文件已标记的信息;
- 点击下方的【标记文件】按钮,进入【标记文件】画面;
- 注意:标记信息和【标记文件】按钮只有在组态中启用文件标记功 能后才会显示;

#### 标记文件画面

| 标记文件 |            | 2018-03-03 | 2 10:29:25 |
|------|------------|------------|------------|
| 批号   | 180306267  | 编辑         |            |
| 材质   | 1Cr18Ni9Ti | 1Cr18Ni9   |            |
| 工艺   | 3号热处理工艺    | 0Cr18Ni9   |            |
|      |            | 00Cr19Ni10 |            |
|      |            | 1Cr18Ni9Ti |            |
|      |            | 取消         |            |
|      |            |            |            |
|      |            |            |            |
|      |            |            |            |
|      |            |            |            |

- 在【标记文件】画面中,点击左侧需要输入的项,右侧会弹出一个 选择列表;
- 列表中包含了所有组态中已经预设的字符串,点击选择即可输入到 左侧对应的标记中;
- 如需要输入的内容未在列表中,则选择第一项"编辑"进行手工编辑;
- 每个标记都可重复编辑;
- 每个标记最多输入 9 个汉字 (18 个字符);
- 编辑完成后保存退出。

## 设置文件标记参数

### 路径

【组态设置画面】-【记录组态】-【文件标记】参数设置

#### 组态画面

| 记录组态  |            |    | 2018-03 | 3-02 10:29:25 |
|-------|------------|----|---------|---------------|
| 数据方式  | 实时值        |    |         |               |
| 记录间隔  | 1秒         |    |         |               |
| 备份子目录 | Data       |    |         |               |
| 自动备份  | 无          |    |         |               |
| 循环存储  | 否          |    |         |               |
| 文件标记  | 参数设置       |    |         |               |
| 文件触发  |            |    |         |               |
| 触发方式  | 上电         |    |         |               |
|       |            |    |         |               |
|       |            | G  | ▶ 退出    | 💾 保存          |
|       |            |    |         |               |
| 文件标记  |            |    | 2016-06 | -06 12:12:12  |
| 标记序号  | 02         | 01 |         |               |
| 启用    | 是          | 02 |         |               |
| 标记名称  | 材质         | 03 |         |               |
| 预设内容1 | 1Cr18Ni9   | 04 |         |               |
| 预设内容2 | 0Cr18Ni9   | 05 |         |               |
| 预设内容3 | 00Cr19Ni10 | 06 |         |               |
| 预设内容4 | 1Cr18Ni9Ti | 07 |         |               |
| 预设内容5 |            | 08 |         |               |
| 预设内容6 |            | 09 |         |               |
|       |            |    |         |               |

| 设定项目 | 说明                   | 设定范围          |
|------|----------------------|---------------|
| 标记序号 | 选择要组态的标记序号。          | 01–10         |
| 标记启用 | 选择是否启用该序号的标记功能。      | 启用/关闭         |
| 标记名称 | 设置该序号标记的名称。          | 10 个字符(5 个汉字) |
|      | 在文件列表、标记画面显示。        |               |
| 预设内容 | 设置该序号预设标记的内容。        | 18 位字符(9 个汉字) |
|      | 每个序号的标记独立带 30 组预设内容。 |               |

## 附录 A 信号输入参数

## 信号输入特性

| 分类  | 信号类型     | 信号范围           | 精度<br>(25℃) | <b>输入阻抗</b><br>(Ω) |
|-----|----------|----------------|-------------|--------------------|
| 电流  | 4 - 20mA | 4.00 ~ 20.00   | ±0.2%       | ≤300               |
|     | 0 - 20mA | 0.00 ~ 20.00   | ±0.2%       | ≤300               |
|     | 0 - 10mA | 0.00 ~ 10.00   | ±0.2%       | ≤300               |
| 频率  | Fr       | 0 ~ 10000      | ±1Hz        |                    |
| 热电阻 | Pt100    | -200.0 ~ 650.0 | ±0. 4°C     |                    |
|     | Pt1000   | -200.0 ~ 300.0 | ±0.3°C      |                    |

## 附录 B 通讯功能

## 使用串口通讯

#### 串行通讯参数

| 项目   | 说明         |
|------|------------|
| 通讯协议 | Modbus-RTU |
| 仪表状态 | 从机         |
| 可连接数 | 1          |

#### RS232 接口规格

| 项目    | 说明                                                       |
|-------|----------------------------------------------------------|
| 插座类型  | D-Sub 9 芯插座                                              |
| 连接方式  | 点对点                                                      |
| 通信方式  | 半双工                                                      |
| 同步方式  | 起止式同步                                                    |
| 波特率   | 1200, 2400, 4800, 9600, 19200, 38400, 57600, 115200[bps] |
| 起始位   | 1 位(固定)                                                  |
| 数据位   | 8位(固定)                                                   |
| 校验位   | 可选择奇校验,偶校验或None(无校验)                                     |
| 停止位   | 1 位(固定)                                                  |
| 接收缓冲器 | 128 字节                                                   |

#### RS485 接口规格

| 项目     |                                                          |
|--------|----------------------------------------------------------|
| 插座类型   | 2 点端子板                                                   |
| 连接方式   | 多点,总线式拓扑网络                                               |
| 通信方式   | 半双工                                                      |
| 同步方式   | 起止式同步                                                    |
| 波特率    | 1200, 2400, 4800, 9600, 19200, 38400, 57600, 115200[bps] |
| 起始位    | 1 位(固定)                                                  |
| 数据位    | 8位(固定)                                                   |
| 校验位    | 可选择奇校验,偶校验或None(无校验)                                     |
| 停止位    | 1位(固定)                                                   |
| 接收缓冲器  | 128 字节                                                   |
| 通信距离   | 最多 1.2km                                                 |
| 终端阻抗*2 | 外部: 推荐 120Ω,1/2W 电阻                                      |
|        | 使用多点连接(包括点对点连接)时,仅在链路最末端的仪表上                             |
|        | 连接一个终端电阻。不要对链路中间的仪表连接终端电阻。                               |

## 使用以太网通讯

#### 以太网接口规格

| 项目    | 说明         |
|-------|------------|
| 插座类型  | RJ45       |
| 连接方式  | 点对点        |
| 通信方式  | 半双工        |
| 同步方式  | 起止式同步      |
| 通讯速率  | 10M        |
| 接收缓冲器 | 128 字节     |
| 通讯协议  | Modbus-TCP |
| 仪表状态  | 从机         |
| 可连接数  | 4          |

## 通讯指令

## 04H 读取输入寄存器

#### 描述

读取仪表输入寄存器,包括实时量、累积量、时间等数据。 对应 32 位数据(累积量和浮点型的工程量),支持字节交换功能,缺省为不交换。 不支持广播命令。

#### 发送

下面是从地址为 1 的设备获取不交换流量总量(寄存器 30009-30010)的例子。 发送格式

| 名称       | 数据(Hex) |
|----------|---------|
| 从设备地址    | 0x 01   |
| 功能码      | 0x 04   |
| 起始地址高字节  | 0x 00   |
| 起始地址低字节  | 0x 08   |
| 寄存器数量高字节 | 0x 00   |
| 寄存器数量低字节 | 0x 02   |
| CRC 校验低  | 0x F0   |
| CRC 校验高  | 0x 09   |

注: 寄存器 30009 的地址计算: 30009 – 30001 = 8 = 0x0008。

#### 返回

下面是上页发送命令的正常返回。

#### 返回格式

| 名称            | 数据(Hex) |
|---------------|---------|
| 从设备地址         | 0x 01   |
| 功能码           | 0x 04   |
| 字节数量          | 0x 04   |
| 寄存器 30009 高字节 | 0x 96   |
| 寄存器 30009 低字节 | 0x 80   |
| 寄存器 30010 高字节 | 0x 00   |
| 寄存器 30010 低字节 | 0x 98   |
| CRC 校验低       | 0x D6   |
| CRC 校验高       | 0x 4E   |

注:流量总量 = 0x 00 98 96 80 = 10000000。

字节交换设置为交换时返回字节为 0x01 04 04 00 98 96 80 14 6B。

## 仪表寄存器地址

| 参数           | 类型        | 地址            | 说明                      |
|--------------|-----------|---------------|-------------------------|
| 瞬时流量(供水)     | float     | 30001         | 4 字节氵点数。4 字节浮点数与 4 字节长整 |
| 差压/频率(供水)    | float     | 30003         | 型数据字节排列顺序和通讯组态中字节交      |
| 温度(供水)       | float     | 30005         | 换一致。以下类同                |
| 压力(供水)       | float     | 30007         |                         |
| 流量总量整数部分     | ulong     | 30009         | 4 字节长整形                 |
| (供水)         |           |               |                         |
| 瞬时热量         | float     | 30011         | 4 字节浮点数                 |
| 热量总量整数部分     | ulong     | 30013         | 4 字节长整形                 |
| 密度           | float     | 30015         | 4 字节浮点数                 |
| 最后一次断电时间     | ulong     | 30017         | 4 字节长整型,日历时间格式          |
| 最后一次上电时间     | ulong     | 30019         | 4 字节长整型,日历时间格式          |
| 总掉电时间(秒)     | ulong     | 30021         | 4 字节长整型。                |
| 总掉电次数        | ushort    | 30023         | 短整形。                    |
|              |           | 30024         | 30024-30026 保留          |
| 系统时间         | uchar [8] | 30027         | [0-5]字节分别代表年月日时分秒       |
| 系统时间         | ulong     | 30031         | 4 字节长整型,日历时间格式          |
| 开关量输入 ushort | ushort    | 30033         | bit 说明(1 表示信号闭合)        |
|              |           | 0-5 开关量输入 1-6 |                         |
|              |           |               | 6-15 保留                 |
| 信号断线标志       | ushort    | 30034         | bit 说明(1 表示信号断线)        |
|              |           | 0 差压/频率(供水)断线 |                         |
|              |           | 1 温度(供水)断线    |                         |
|              |           | 2 压力(供水)断线    |                         |
|              |           | 3 差压(回水)断线    |                         |
|              |           |               | 4 温度(回水)断线              |
|              |           |               | 5 压力(回水)断线              |
|              |           |               | 6-15 保留                 |

| 参数         | 类型    | 地址    | 说明                         |
|------------|-------|-------|----------------------------|
| 流量总量小数部分   | float | 30035 | 4 字节浮点数                    |
| 热量总量小数部分   | float | 30037 | 4 字节浮点数                    |
| 差压(回水)     | float | 30039 | 4 字节浮点数                    |
| 温度(回水)     | float | 30041 | 4 字节浮点数                    |
| 压力(回水)     | float | 30043 | 4 字节浮点数                    |
| 瞬时流量(回水)   | float | 30045 | 4 字节浮点数                    |
| 流量总量(回水)   | ulong | 30047 | 4 字节长整形                    |
| 流量总量小数(回水) | float | 30049 | 4 字节浮点数                    |
| 余额         | long  | 30051 | 4 字节长整型。余额*100, 即余额为 12.34 |
|            |       |       | 元,上传数据 1234。               |
| 工况体积流量(供水) | float | 40053 | 4 字节浮点数                    |
| 工况体积累积量    | ulong | 40055 | 4 字节长整形                    |
| 整数部分(供水)   |       |       |                            |
| 工况体积累积量    | float | 40057 | 4 字节浮点数                    |
| 小数部分(供水)   |       |       |                            |
| 工况体积流量(回水) | float | 40059 | 4 字节浮点数                    |
| 工况体积累积量    | ulong | 40061 | 4 字节长整形                    |
| 整数部分(回水)   |       |       |                            |
| 工况体积累积量    | float | 40063 | 4 字节浮点数                    |
| 小数部分(回水)   |       |       |                            |

注: 仅提供实时数据通讯接口,不包含历史数据、累积报表及其它数据。 日历时间始于 1970 年 1 月 1 日 0 时 0 分 0 秒。

## 青岛自动化仪表有限公司

| 地  | 址:  | 青岛市重庆北路路16号        |
|----|-----|--------------------|
| 邮  | 编:  | 266108             |
| 电  | 话 : | 0532-66916862      |
| 传  | 真:  | 0532-66916837      |
| XX | 址:  | http://WWW.QLYB.CN |